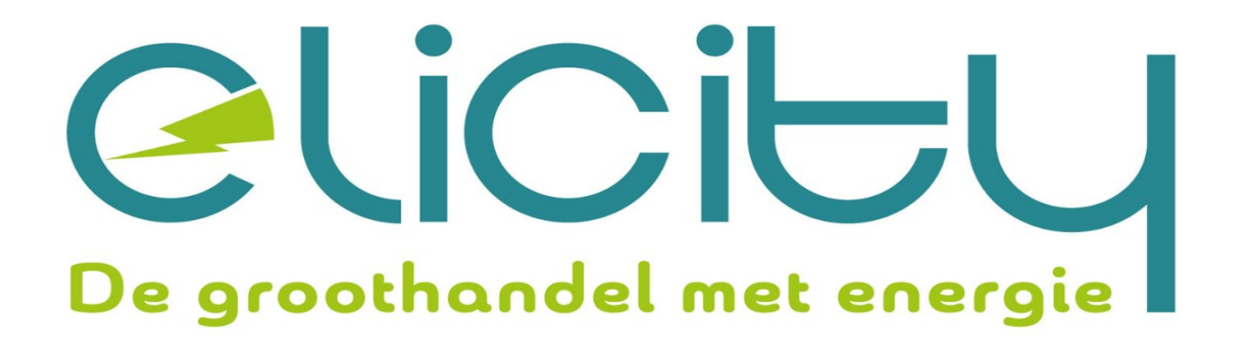

# INNOVOLTUS

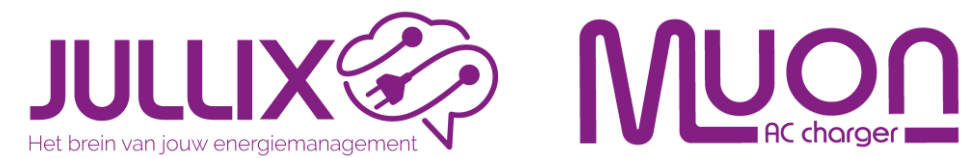

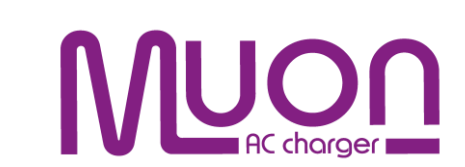

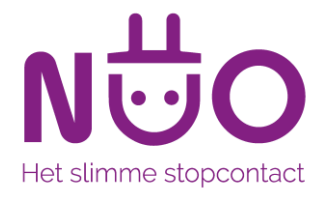

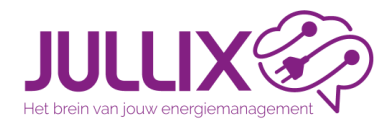

# ENERGIEMANAGEMENT met de JULLIX

# Opleiding voor installateurs

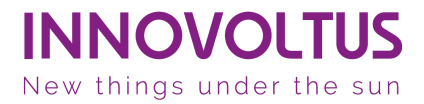

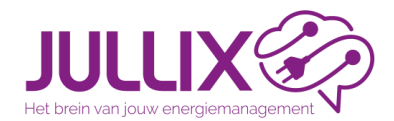

# شراعين متشاولين ا Energiemanagement

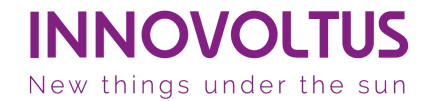

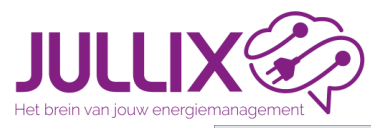

| 😵 MIJN JULLIX × +                                                       |         |                                                                                                    |                                                                                                    |                                                                                                    | ✓ - □ ×            |
|-------------------------------------------------------------------------|---------|----------------------------------------------------------------------------------------------------|----------------------------------------------------------------------------------------------------|----------------------------------------------------------------------------------------------------|--------------------|
| $\leftrightarrow$ $\rightarrow$ C $```````````````````````````````````$ |         |                                                                                                    |                                                                                                    |                                                                                                    | Gast :             |
| JULLIX                                                                  | ★ NO_32 |                                                                                                    | ~                                                                                                    | 🚦 🗠 * 砲 🖻 🚯 🏟 <sup>ludwi</sup>                                                                                                    | ig@elecgator.com 🔻 |
| Dashboard - NO_32                                                       |         |                                                                                                    |                                                                                                    |                                                                                                    |                    |
| Energiestroom                                                           | 0       | Capaciteit Tarief                                                                                                    | 0                                                                                                    | Energiebesparing                                                                                                    | Ø                  |
| O.B KW                                                                  | 1.6 kW  | Cost / Spiraal<br>Capacite<br>0.2<br>3.4<br>4-9-2023<br>3.4 KW om 4-9-2023 19:00:00<br>10.14 €<br>Besparing op het capaciteitst<br>10.2 | itsgebruik<br>KW<br>IB:00:00<br>Vermeden piek<br>6.9 kW om 3-9-2023 13:15:00<br>20.36 €<br>arief door het JULLIX systeem<br>22 € | Energiekost van de afgelopen 30 dagen<br>-18.64 €<br>Terrgiekost zonder eigen productie/opslag<br>171.26 €<br>Besparing van de afgelopen 30 dagen<br>189.90 € | C                  |
|                                                                         |         |                                                                                                    |                                                                                                    |                                                                                                    |                    |

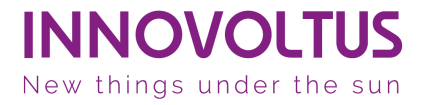

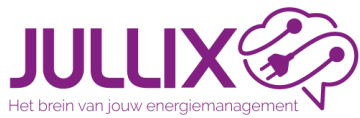

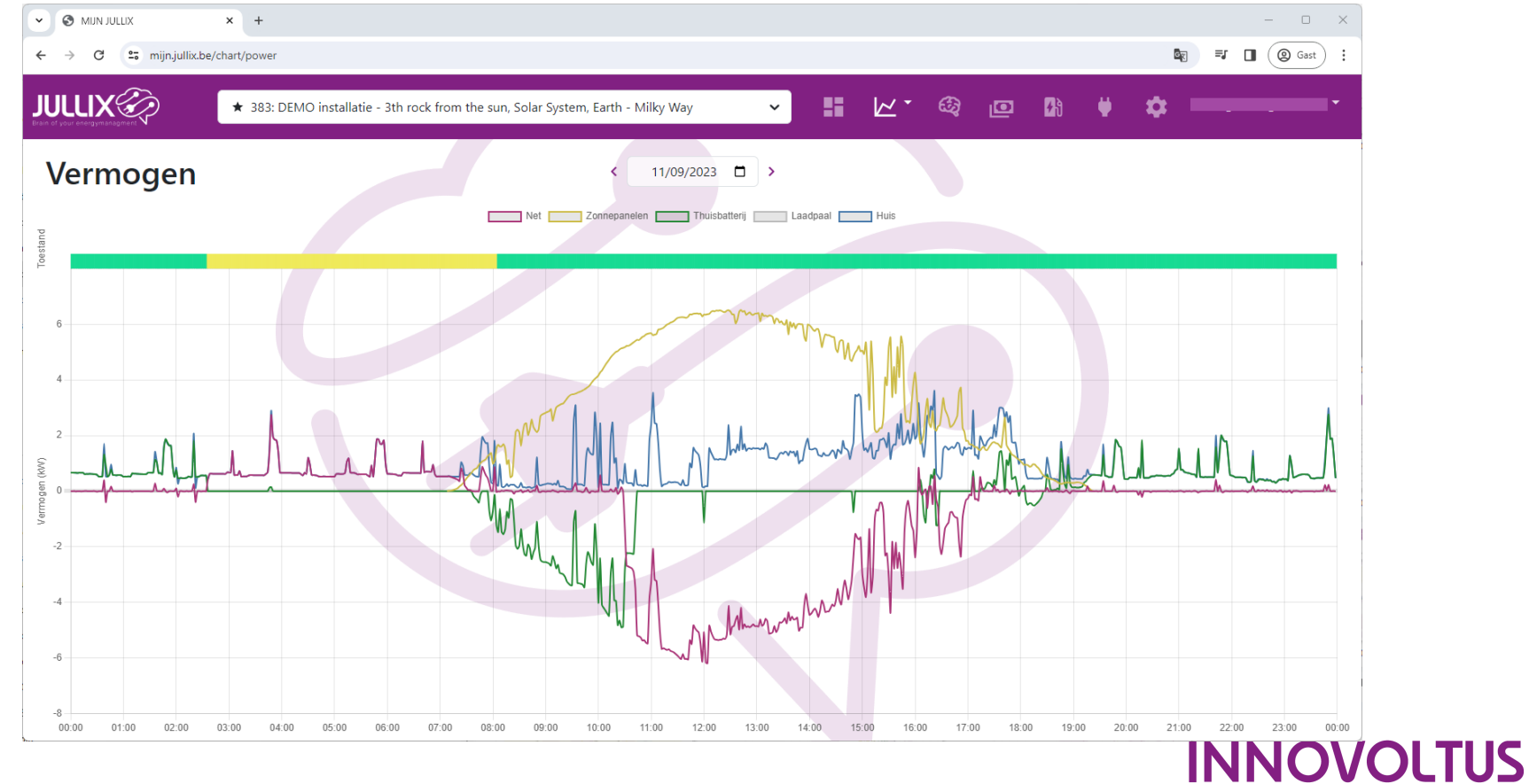

Balanceer regeling

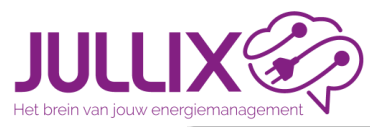

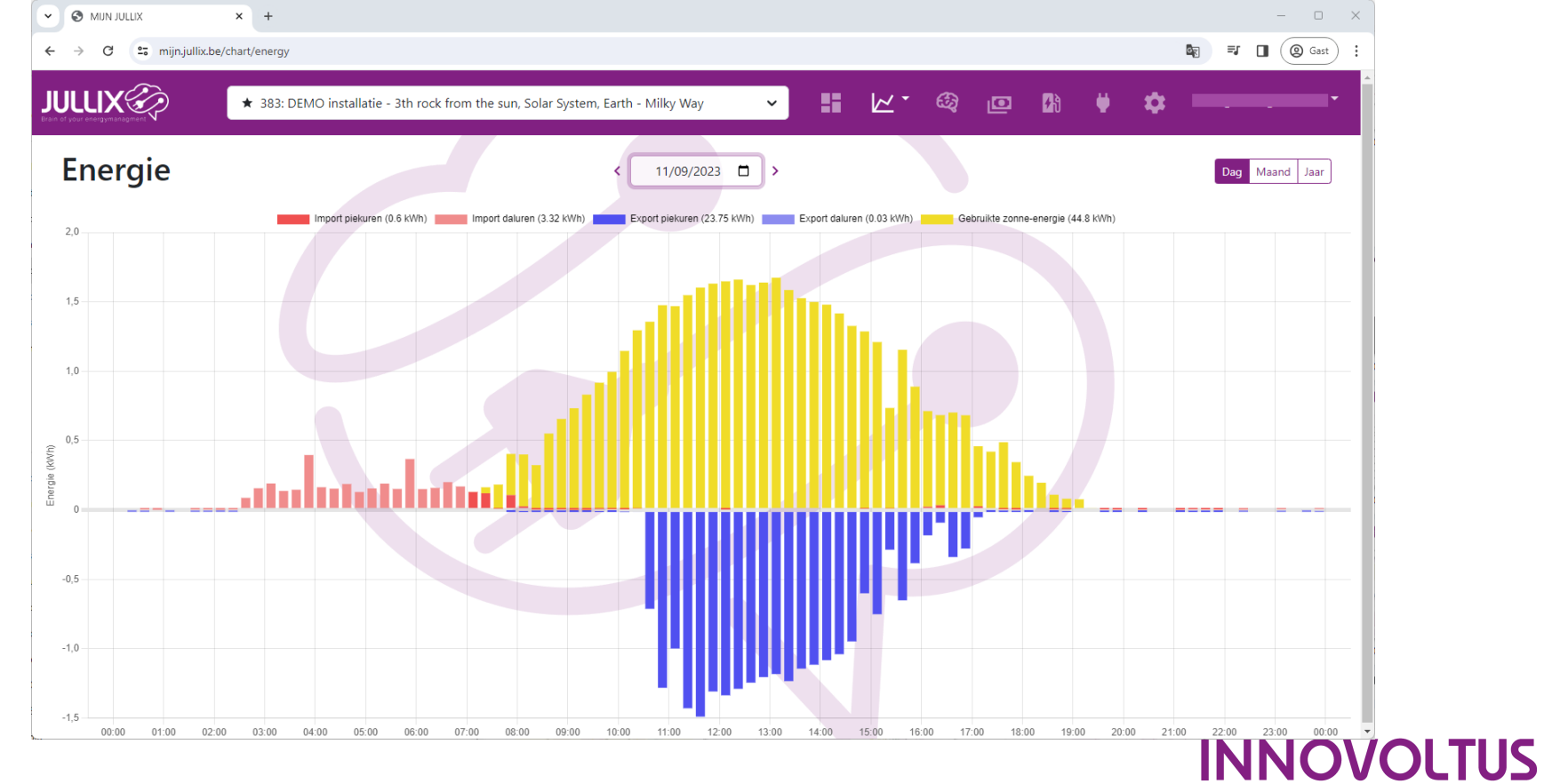

Balanceer regeling

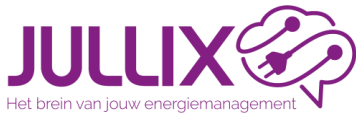

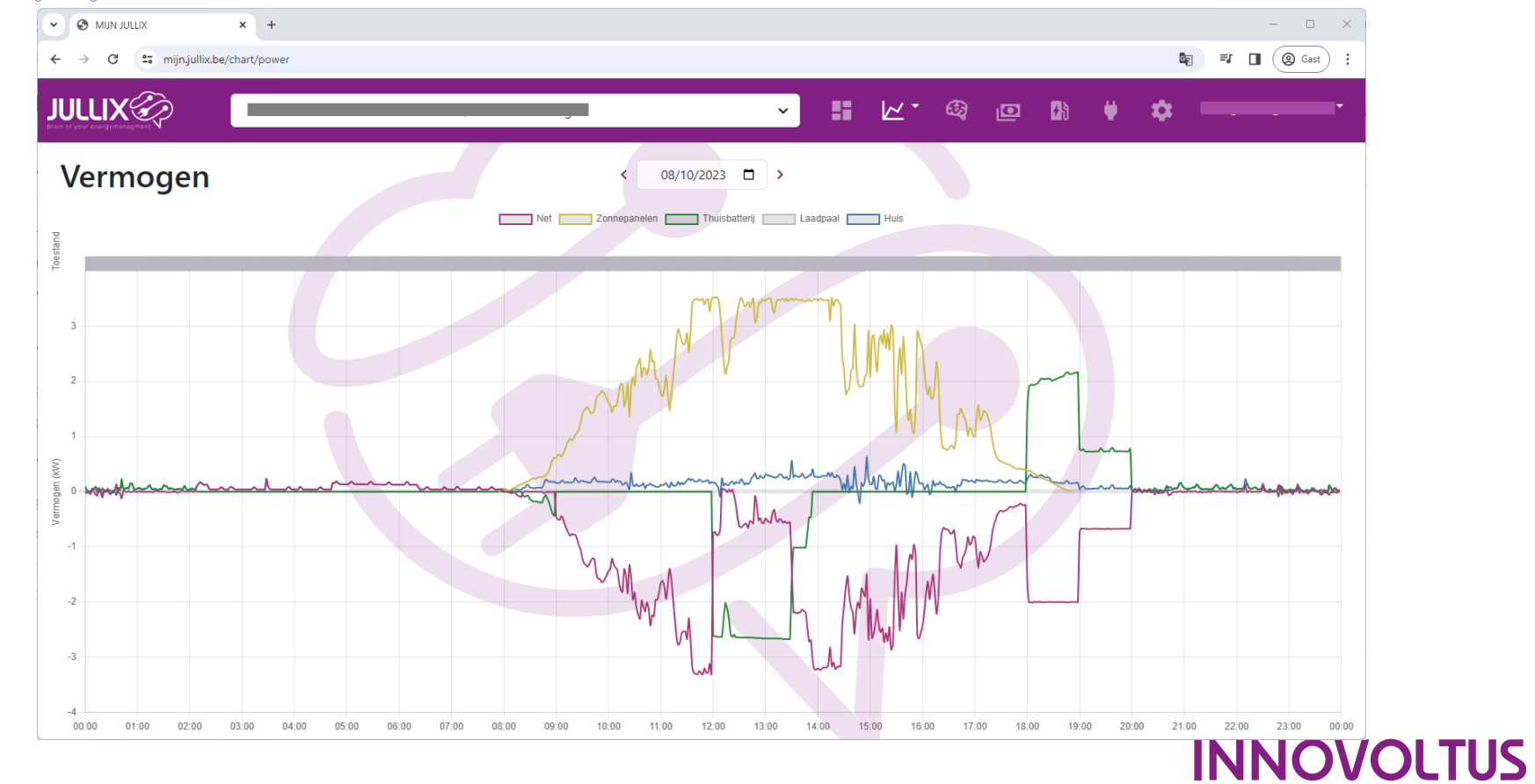

**Oynamisch tarief** 

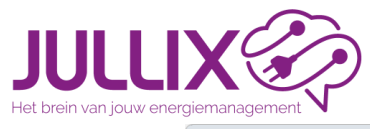

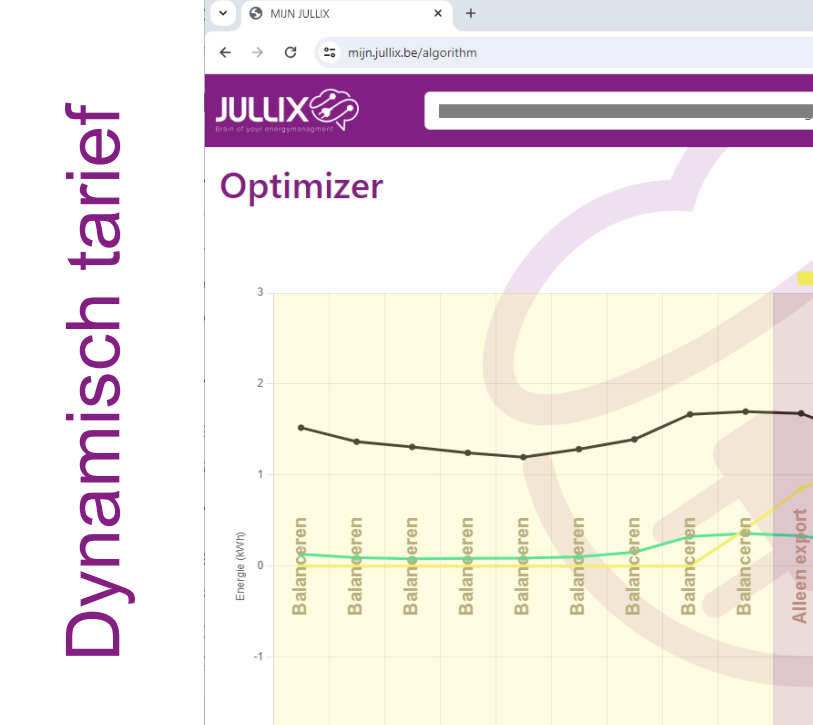

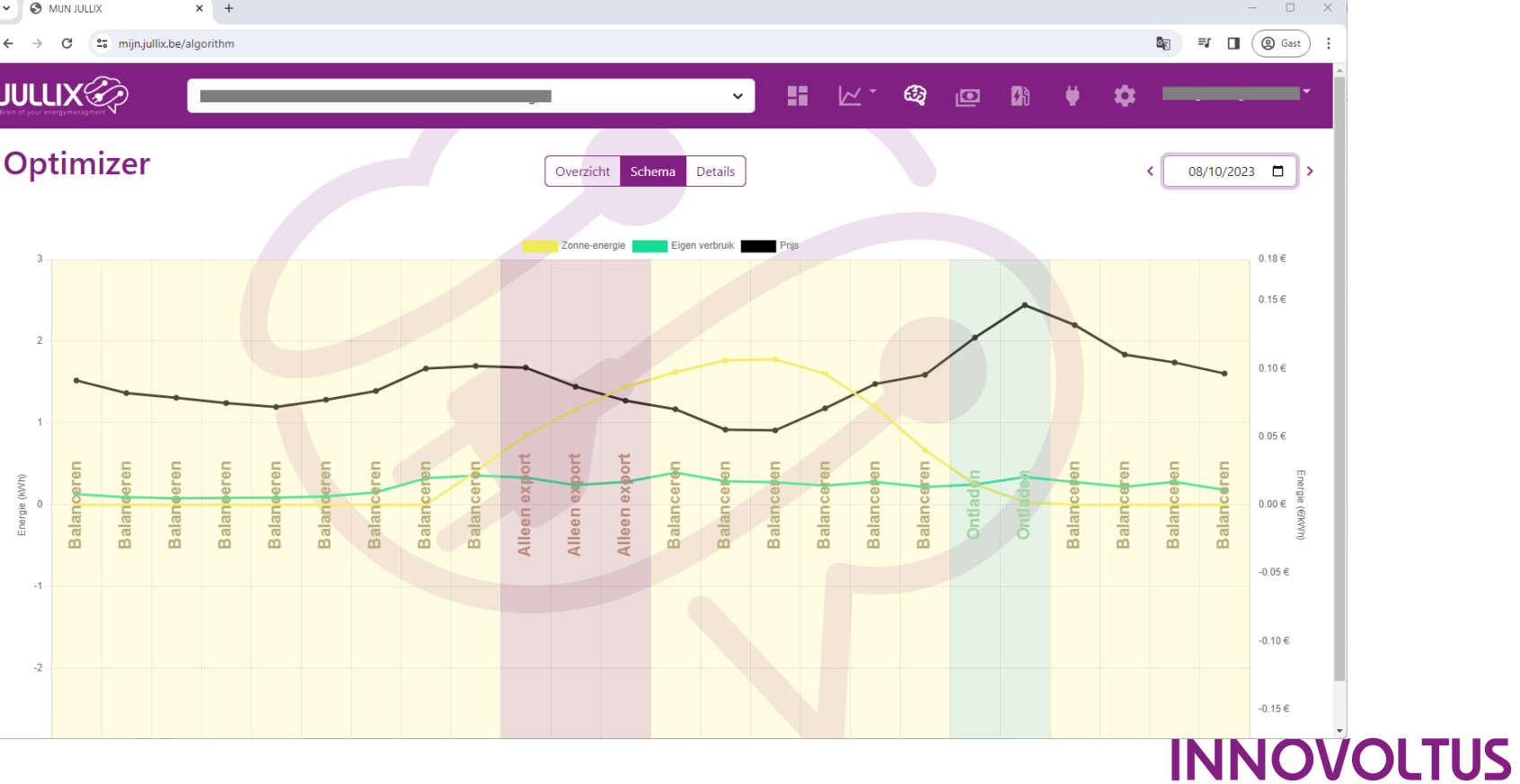

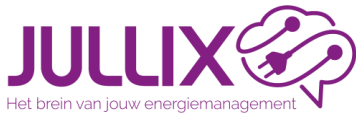

-aadpaal spook

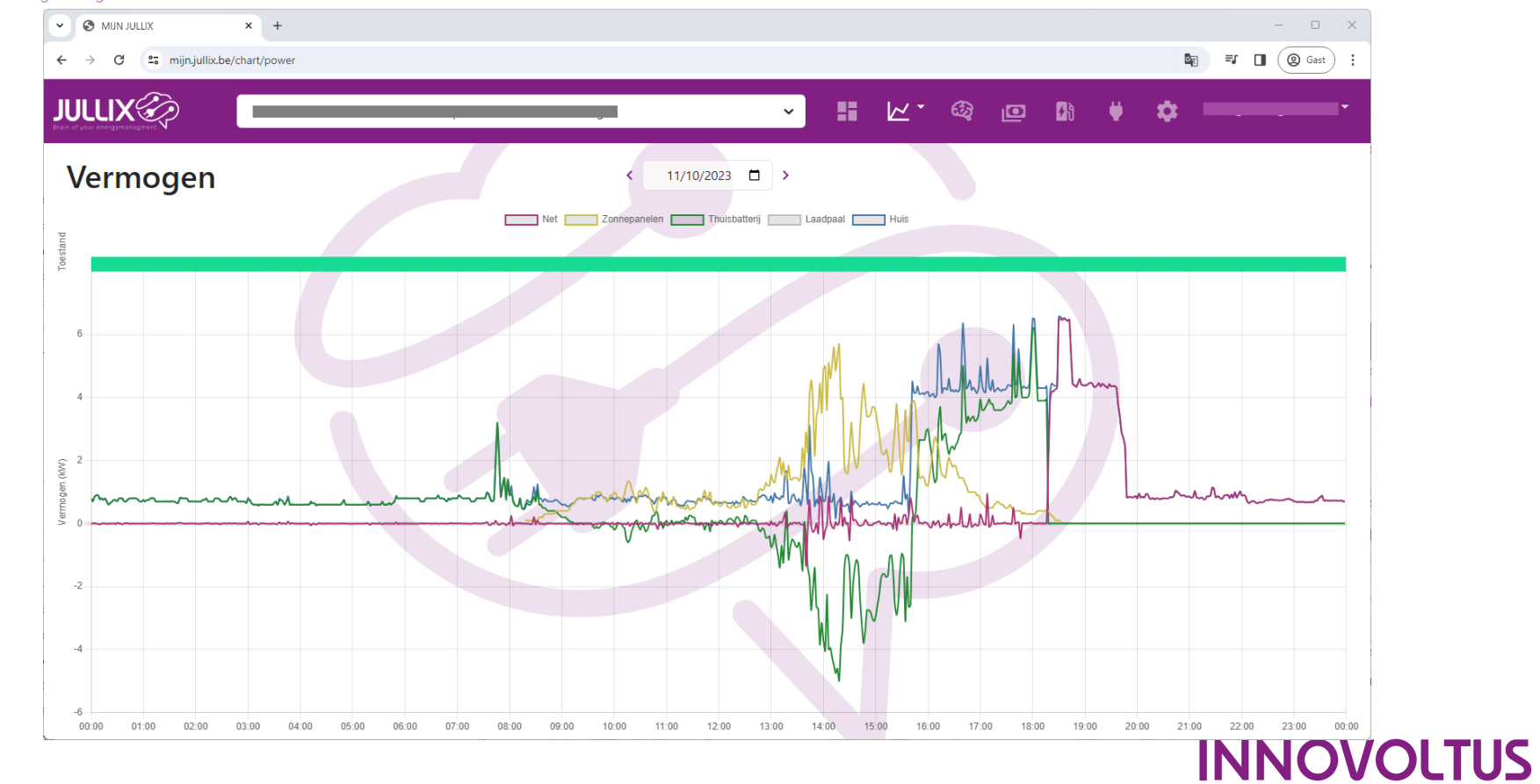

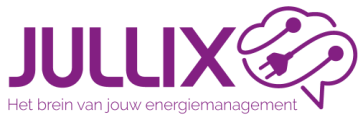

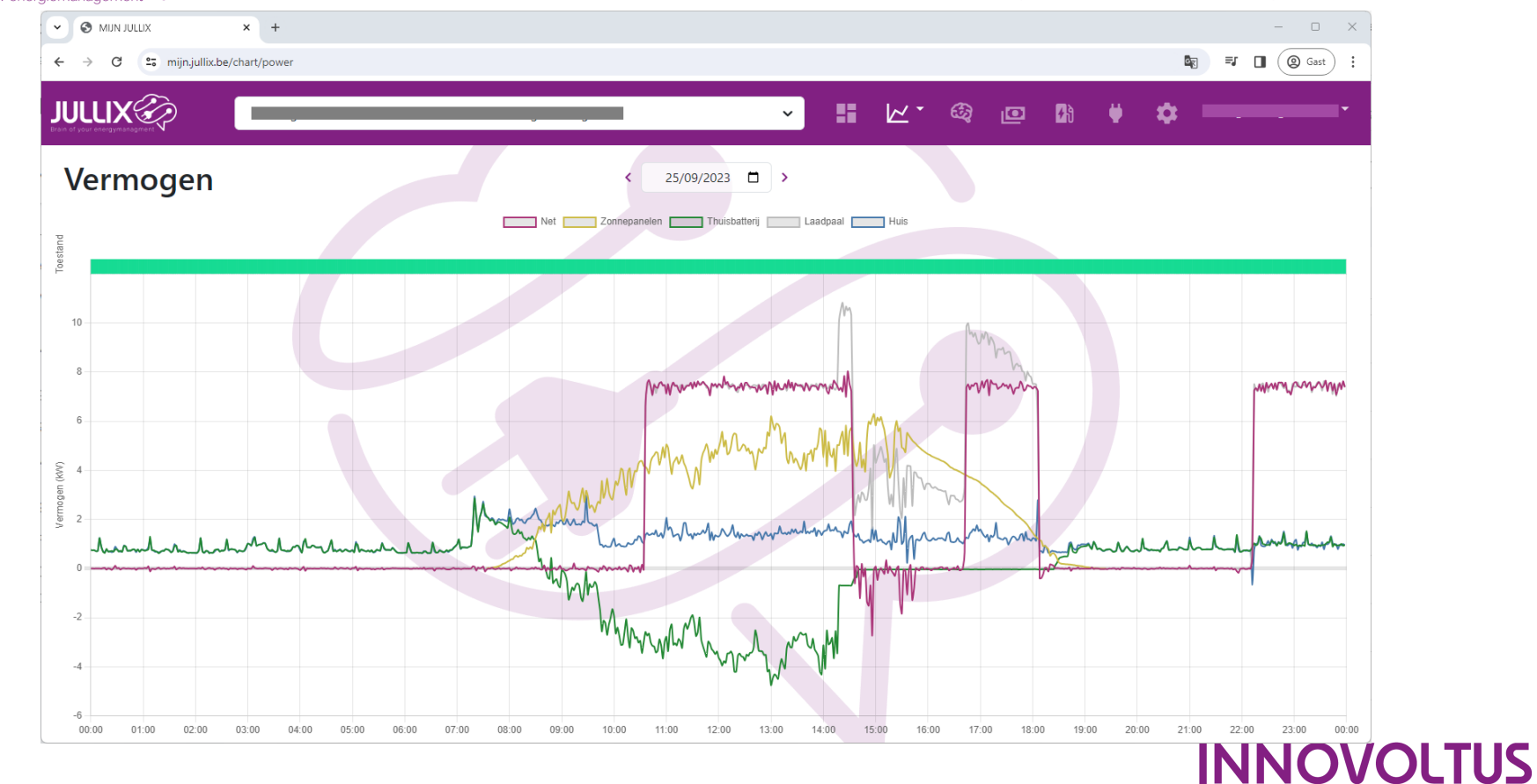

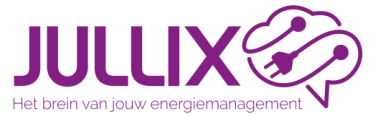

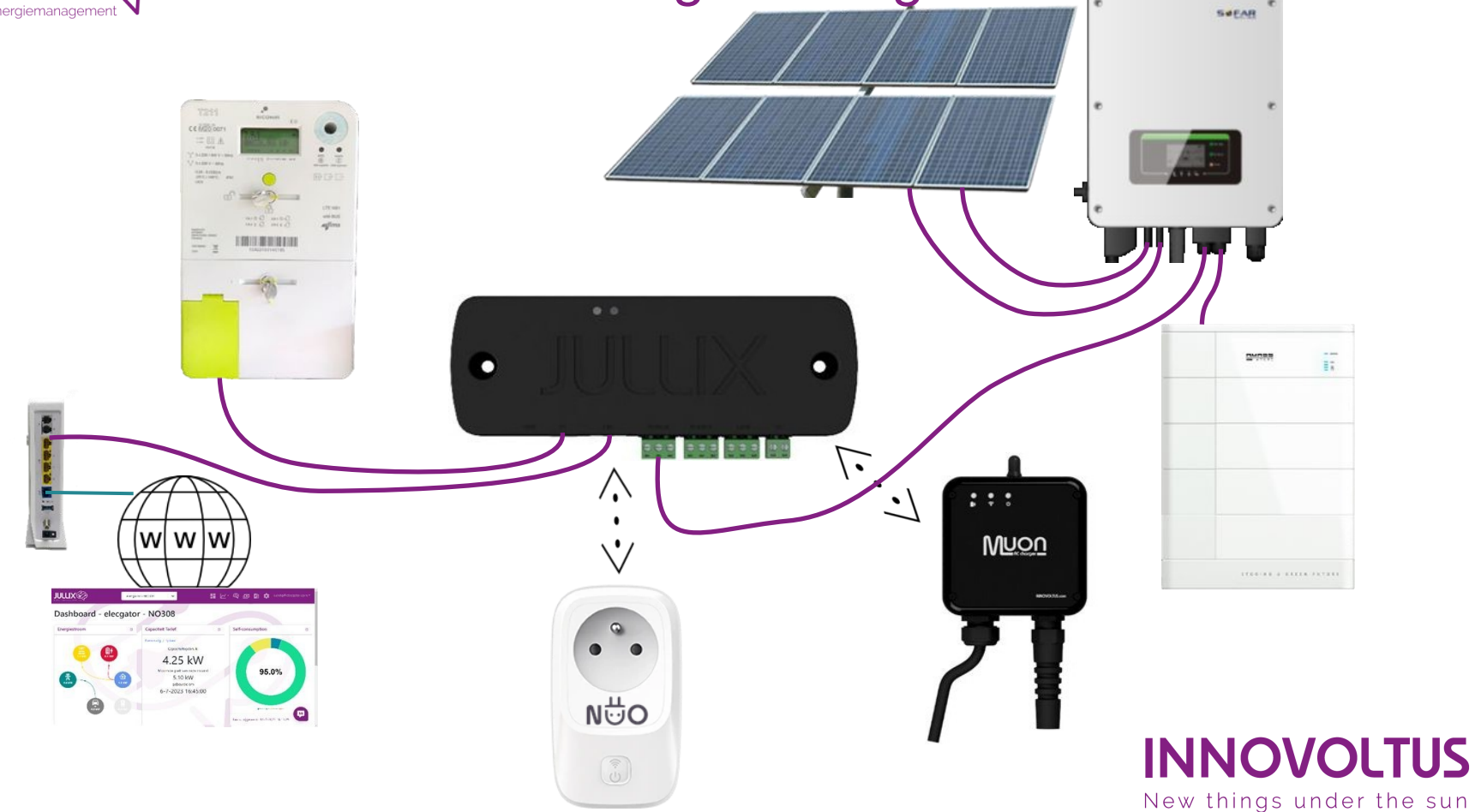

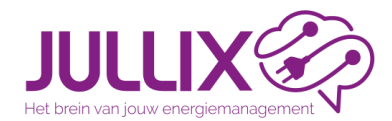

#### Energiemanagement met de JULLIX

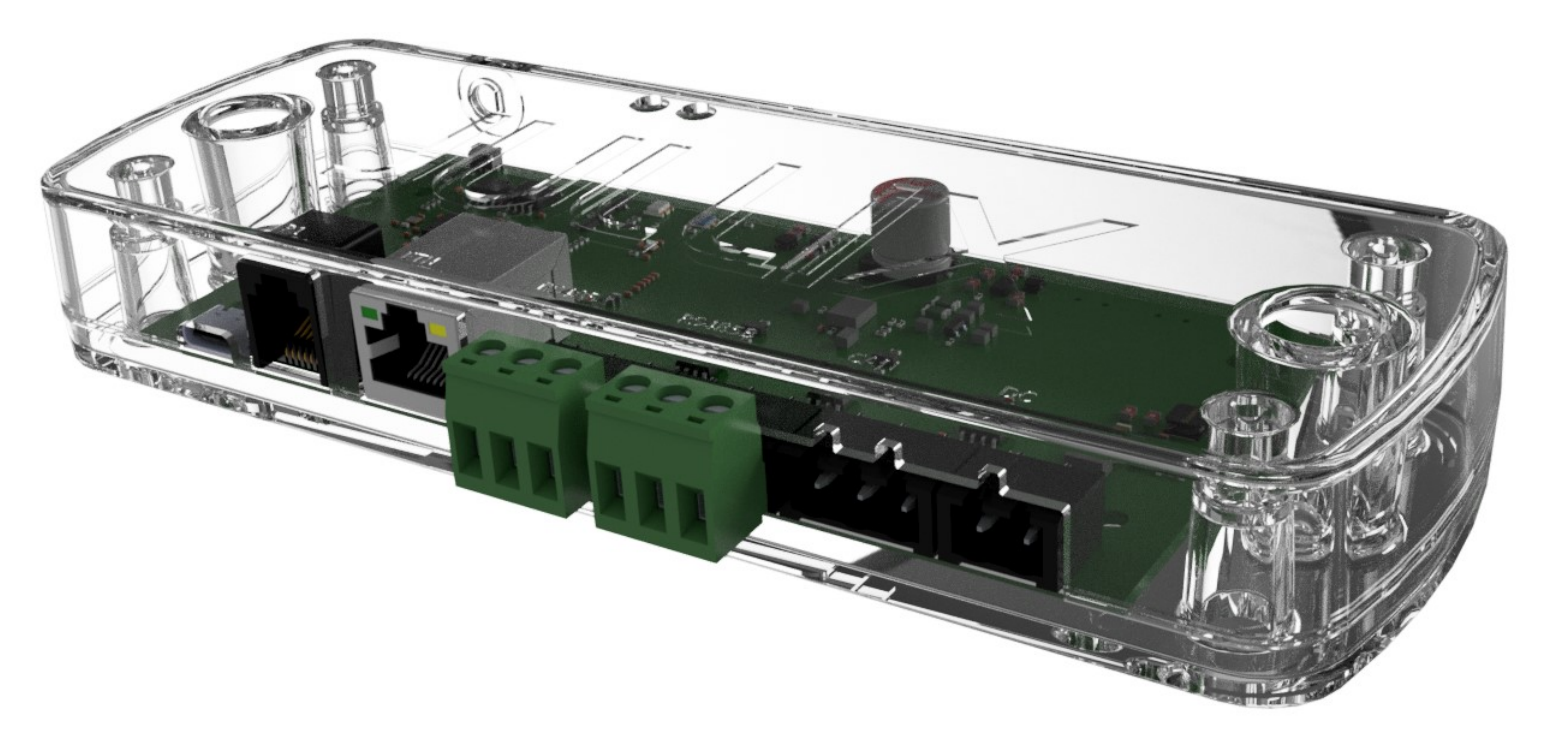

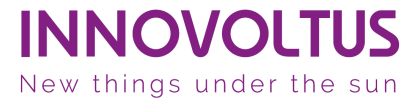

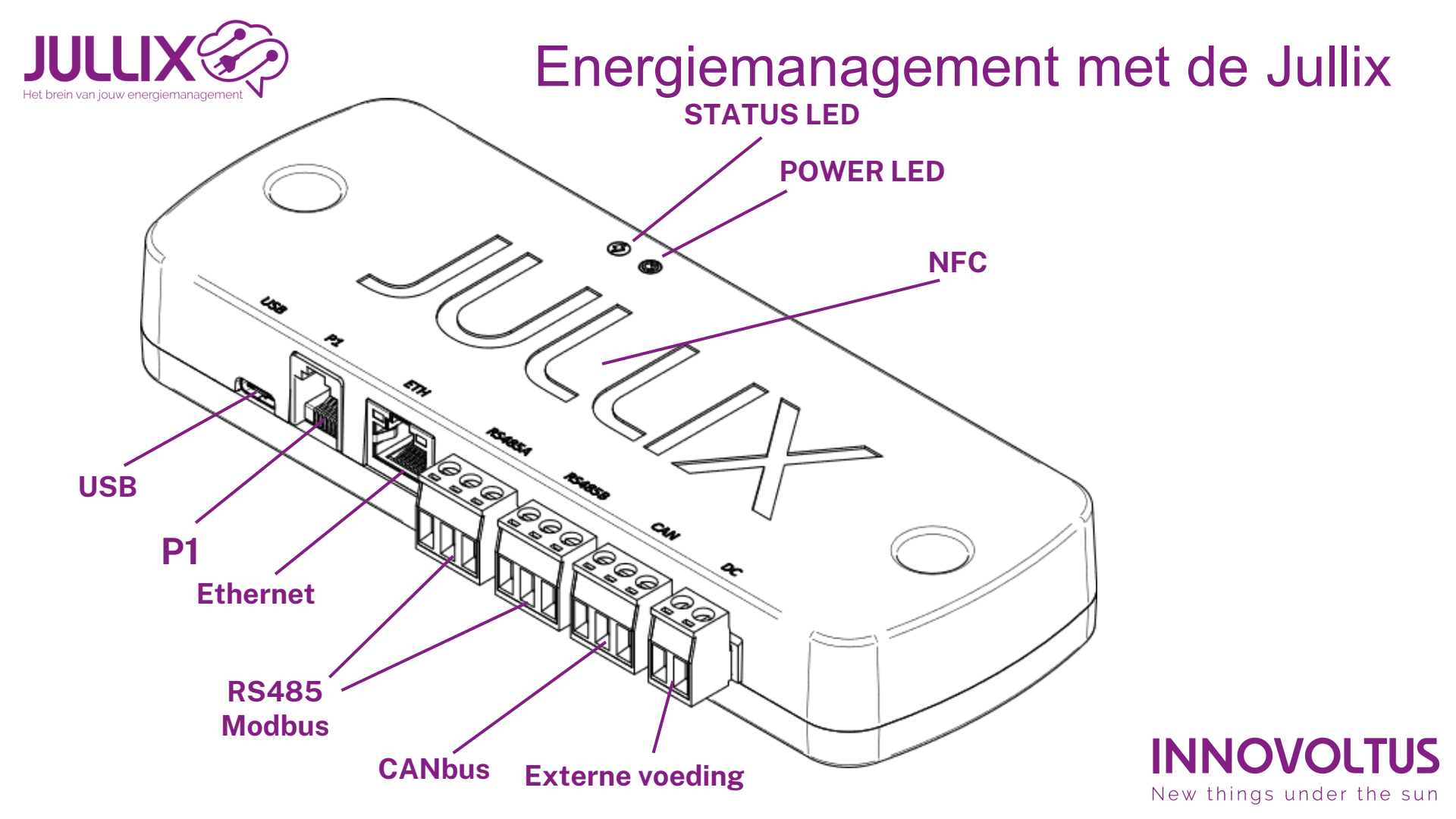

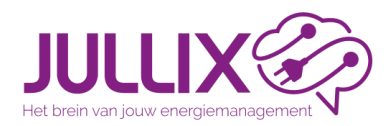

# P1 connectie

# = Koppeling digitale meter

- Realtime data (1 sec)
- Energie import, export, dal en piek (kWh)
- Vermogen import, export per fase
- Spanningen, stromen
- Capaciteitstarief (piek verbruik)
- Voeding van de JULLIX
- (water, gas)

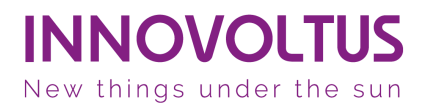

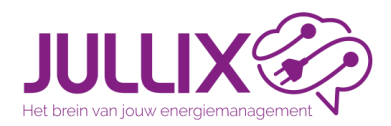

# RS 485 connectie = Koppeling omvormer (modbus)

#### • PV (zonnepanelen)

- monitoring opbrengst(kWh), vermogen(kW)
- monitoring PV-string spanning, stroom, vermogen
- beperking opgewekt vermogen \* (CURTAILEN)
- Batterij omvormer
  - monitoring SoC, batterij spanning, vermogen
  - sturing laad-, ontlaad-vermogen
- 2 Modbus poorten: RS485A en RS485B

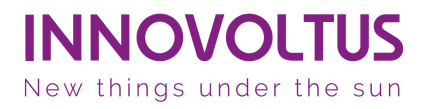

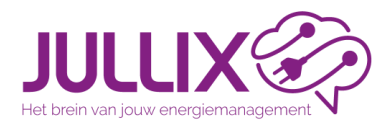

# Ethernet connectie = koppeling portaal

- JULLIX krijgt IP-adres van Router van klant en wordt verbonden met internet (Router = DHCP)
  - Het IP-adres kan je opvragen via het platform of via NFC of als je direct connecteert met de JULLIX.
  - Geen internet: Status LED knippert Geel.

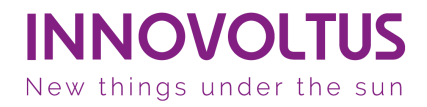

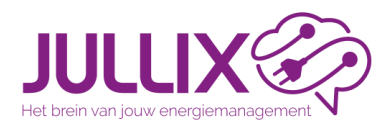

# Ethernet connectie = koppeling platform

- JULLIX stuurt energie en vermogen data van de componenten naar het platform
  - digitale meter
  - PV en batterij omvormers
  - Muon laadpalen
  - Nuo smartplug
- JULLIX ontvangt planning voor energiesturing van het platform

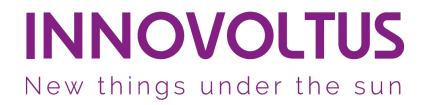

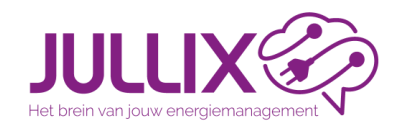

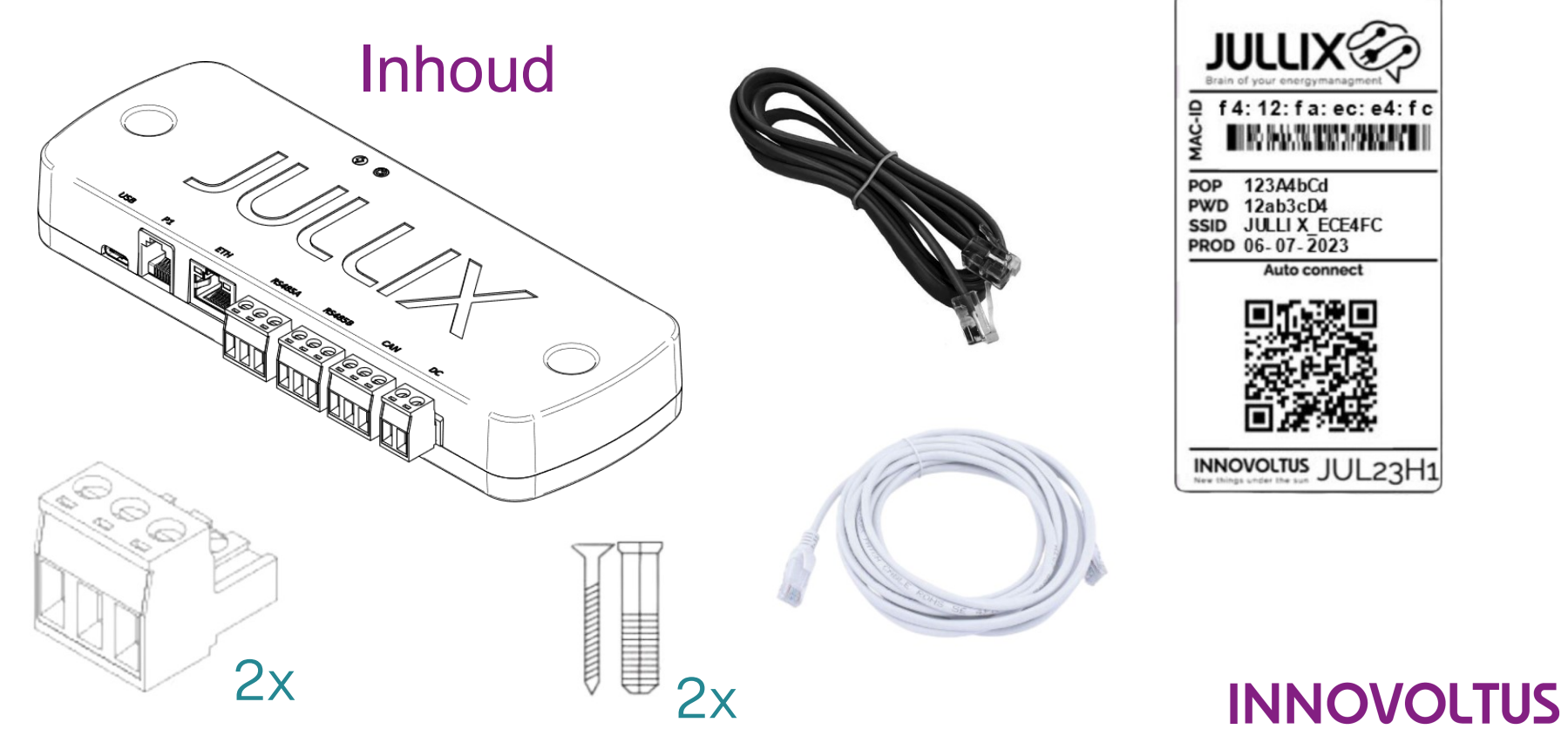

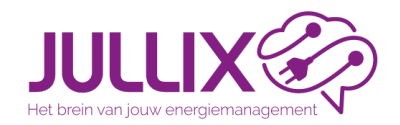

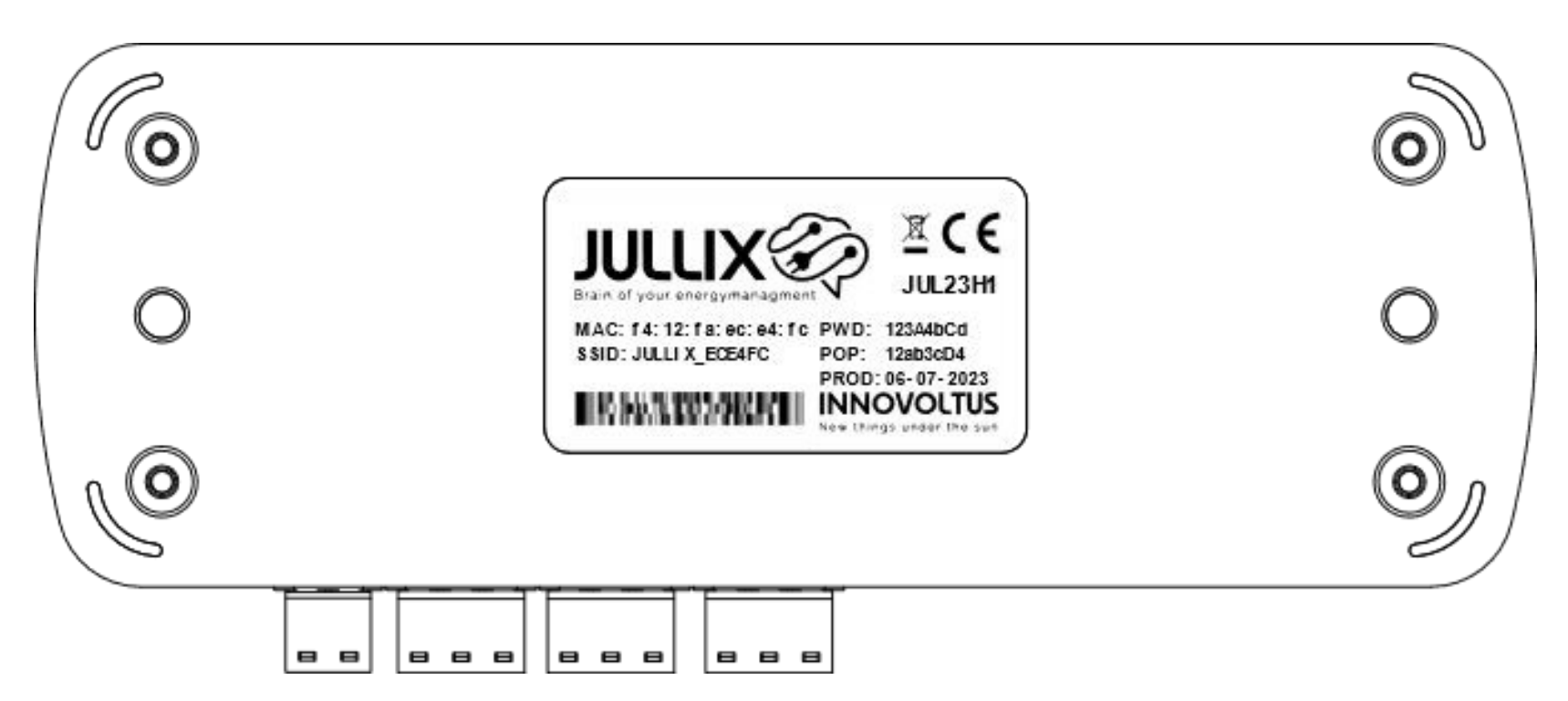

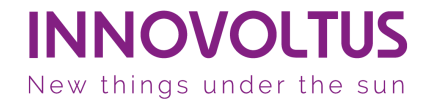

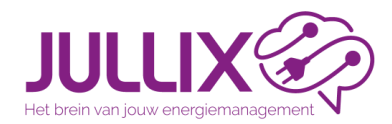

POP-code Proof Of Possession, om JULLIX te claimen 4: 12: fa: ec: e4: fc Wachtwoord voor directe wifi verbinding 123A4bCd POP 12ab3cD4 JULLI X ECE4FC SSID Netwerknaam (SSID) voor directe wifi PROD 06-07-2023 verbinding Auto connect QR-code om smartphone direct met Wifi verbinden INNOVOLTUS JUL23H1 Hardware versie

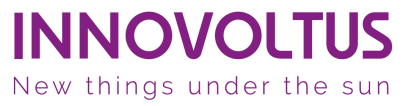

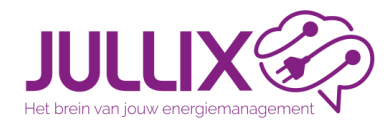

#### RS 485 (Modbus) 2 stekkers = twee verschillende omvormers

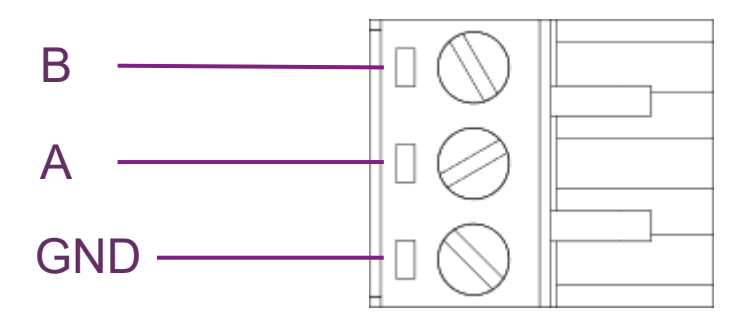

\*GND aansluiten! ook aan omvormer

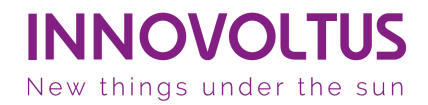

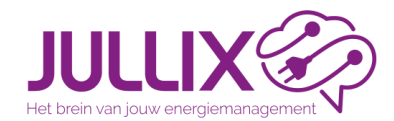

# Voorkeur setup

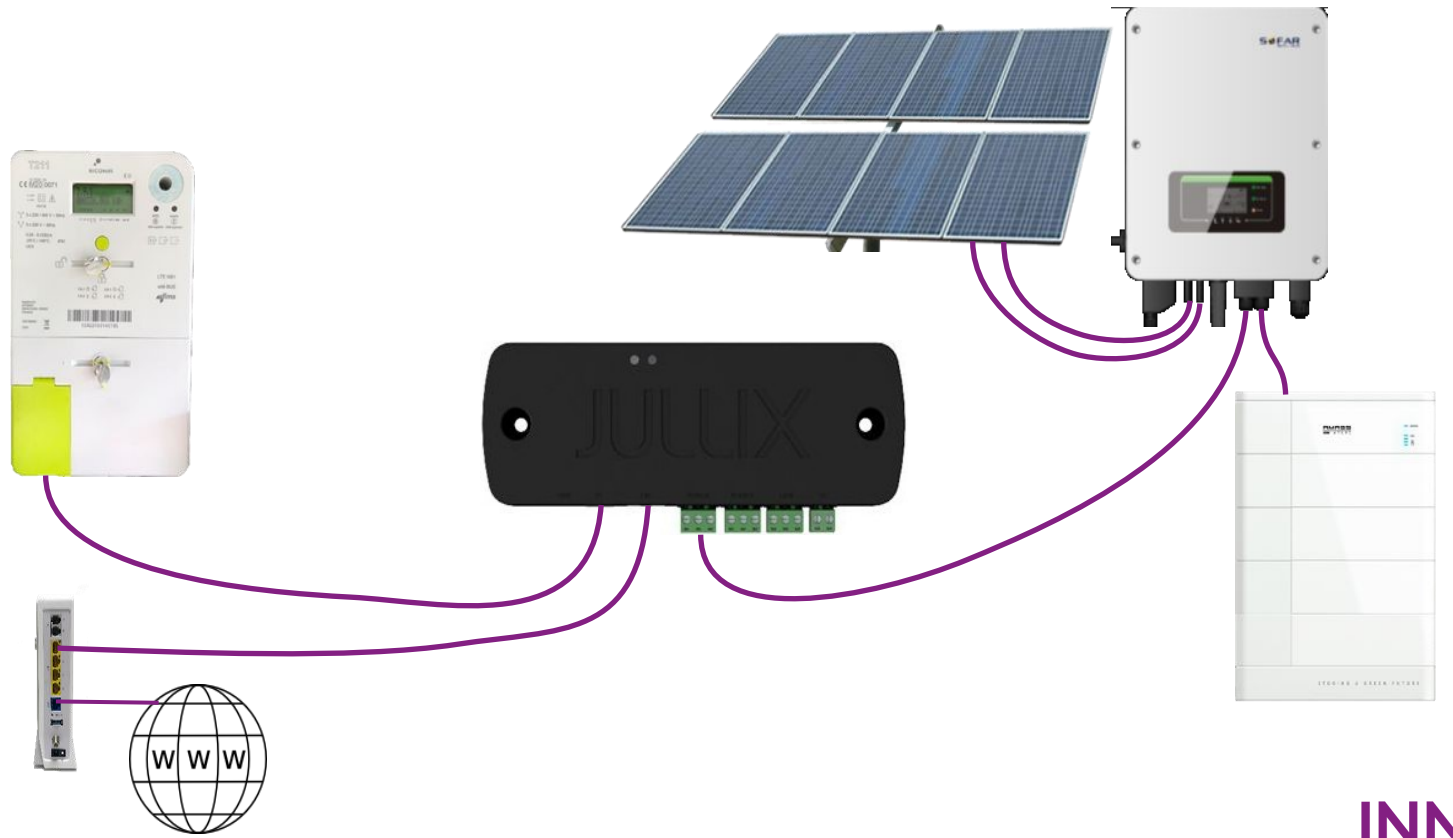

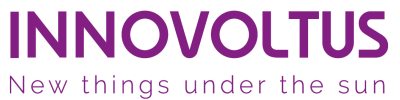

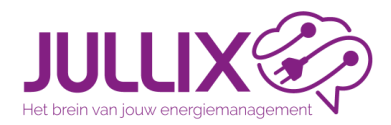

#### Installatiestap 1 Monteren JULLIX

- Belangrijk tegen de muur monteren (zeker wanneer je de JULLIX Wifi gebruikt: EXTENDER, Muon, Nuo)
- JULLIX met meegeleverde kabel verbinden met P1 poort = voeding
- Controle: Power LED rood (voeding opstarten) na enkele seconden power LED groen
- ! Power LED licht niet op, P1 poort geactiveerd? P1 kabel OK? Type digitale meter?

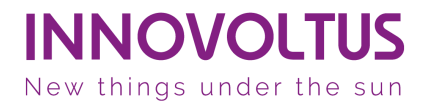

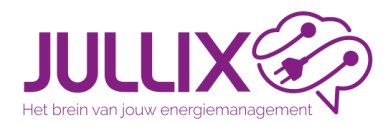

## Installatiestap 2 verbinden met het internet

- Via netwerkkabel verbinden met het internet
- Status LED wijzigt van geel snel knipperend naar groen knipperend

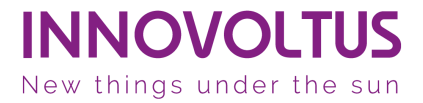

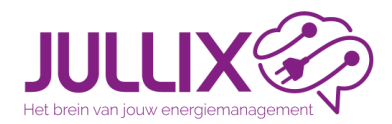

# Installatiestap 3 Omvormers aansluiten

- Omvormer aansluiten via modbus kabel RS485A
- Omvormer configureren
  - passive mode (sofar), modbus communicatie activeren
  - modbus adres 1 instellen, of opzoeken
- 2de omvormer?

Aansluiten via 2de modbus kabel aan 2de RS485B

• Omvormer configureren

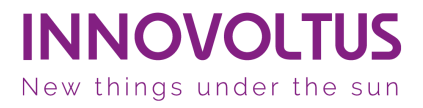

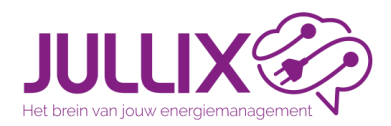

#### Installatiestap 4 verbinden met JULLIX

- Power LED groen, en status LED is niet geel of rood
- Maak directe verbinding tussen laptop/smartphone en JULLIX
- Zoek via wifi naar het netwerk van de JULLIX module, dit vind je op de sticker: vb JULLIX\_ECE4FC
- Je geeft het bijbehorende wachtwoord in PWD: vb 12ab3cD4
- Je krijgt de melding dat deze verbinding geen verbinding heeft met het internet: dit is ok

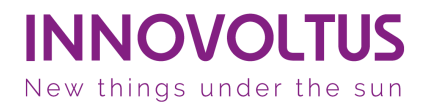

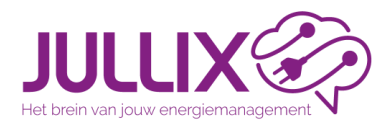

# of ... Auto connect

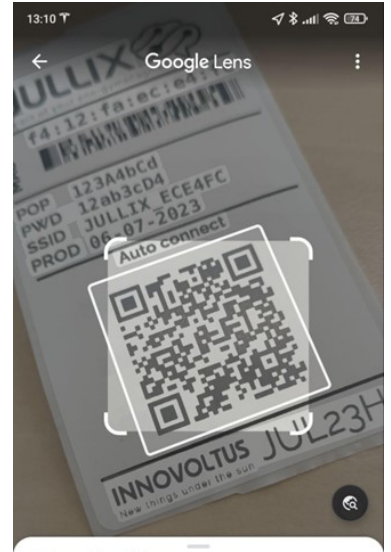

QR-code: wifi

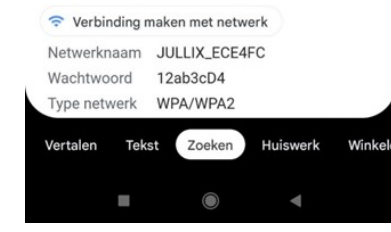

- Via de smartphone kan je snel een verbinding maken met de JULLIX door de QR-code te scannen
- Je klikt dan op verbinding maken met netwerk

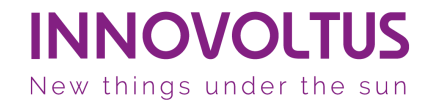

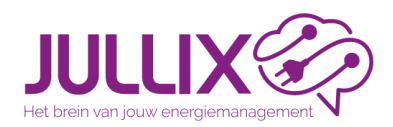

# Installatiestap 5 JULLIX pagina openen

- Open de browser en typ 192.168.4.1 in de adresbalk
- De status en configuratie pagina opent zich
- Je kan nu ook checken of er effectief verbinding is met de digitale meter en met het internet
- Via 'Config' kom je op de configuratie pagina

| Innovoltus JULLIX configuration × + |                      |                                         | - 0                        |
|-------------------------------------|----------------------|-----------------------------------------|----------------------------|
| C 🛆 Niet beveiligd 192.168.4.1      |                      |                                         | 🔄 🔳 🙆 Gast                 |
| LLIX Status Config                  |                      |                                         |                            |
| Not connected                       | DSMR                 | Using paircode <b>717VYQ</b> on channel | DIRECT                     |
|                                     |                      | No devices are paired!                  |                            |
| Inverter not running                | INVERTER A           | Inverter not running                    | INVERTER B                 |
| Sunspec not running                 |                      |                                         | SUNSPEC INVERTER           |
| Inverter not running                | MODBUS TCP T         | Inverter not running                    | MODBUS TCP U               |
| Inverter not running                | MODBUS TCP V         | Inverter not running                    | MODBUS TCP W               |
| f412fa919fd4                        | SYSTEM               |                                         | ETHERNET                   |
| Firmware information                |                      | Connection in                           | formation                  |
|                                     | innovoltus-jullix-v2 | IP                                      | Lonnected<br>192,168,1,185 |
|                                     | 1.3.1                | Speed                                   | 100Mbps full               |
| Build date                          | Mar 25 2024 16:46:00 |                                         |                            |
| SDK version                         | v4.4.2-dirty         |                                         |                            |

INNOVOLTUS New things under the sun

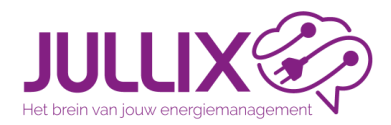

| Instal | lat | ies  | ta | o 5   |
|--------|-----|------|----|-------|
| ,      | JUL | LIX. | Сс | onfig |

| O Innovoltus JULLIX configuration × +                       | ×                |
|-------------------------------------------------------------|------------------|
| ← → C <sup>I</sup> ▲ Niet beveiligd 197 4.1                 | 💐 🍳 🛒 🔳 🙆 Gast 🗄 |
| JULLIX Status Config                                        |                  |
|                                                             |                  |
| Configuration                                               |                  |
| Step 1: Direct (Wireless & Wired)                           | $\sim$           |
| Step 2: DSMR                                                | $\checkmark$     |
| Step 3a: Modbus RTU A                                       | $\checkmark$     |
| Step 3b: Modbus RTU B                                       | $\checkmark$     |
| Step 4: SunSpec TCP                                         | $\checkmark$     |
| Step 5a: Modbus TCP T                                       | $\checkmark$     |
| Step 5b: Modbus TCP U                                       | $\checkmark$     |
| Step 5c: Modbus TCP V                                       | ~                |
| Step 5d: Modbus TCP W                                       | $\checkmark$     |
|                                                             |                  |
| Firmware update                                             |                  |
| Select a binary file (.bin) to use for the firmware update. |                  |
| Bestand kiezen Geen bestand gekozen                         |                  |
| Upload Firmware                                             |                  |
|                                                             |                  |

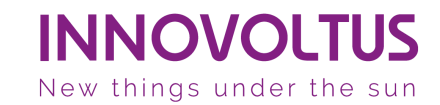

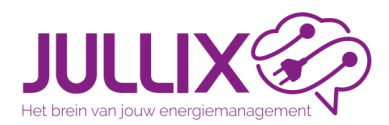

# Installatiestap 6

#### Wifi instellen (eigen JULLIX wifinetwerk)

Step 1: Direct (Wireless & wired)

- Channel: het Wifi kanaal 1-13
  => save and restart Wifi verbinding vernieuwd
- We zetten de JULLIX op 'Master mode'
- De pair code, belangrijk om andere devices te koppelen. Veranderd om het uur!

| ovoltus JULLIX configuration × +     |                                     |                                     |                       |   |      | - 0    |
|--------------------------------------|-------------------------------------|-------------------------------------|-----------------------|---|------|--------|
| C ▲ Niet beveiligd 192.168.4.1       |                                     |                                     |                       | ર | =J ( | Gas    |
| JULLIX Status Config                 |                                     |                                     |                       |   |      |        |
| Configuration                        |                                     |                                     |                       |   |      |        |
| Step 1: Direct (Wireless &           | Wired)                              |                                     |                       |   | -    | $\sim$ |
| Configuration                        |                                     |                                     |                       |   |      |        |
| 1<br>Save and restart                |                                     |                                     |                       |   |      |        |
| Master mode is used for the JULLIX t | hat is connected to the internet. T | his module will control the install | ation.                |   |      |        |
| Slave Master Reset                   | K OF JOLEIX that Ish't connected to | the internet but is connected to    | an inverter of meter. |   |      |        |
| Write down both the addres and the   | paircode. This information is need  | when configuring a slave JULLIX     | ( module.             |   |      |        |
|                                      | Device JULLIX_91                    | 9 <b>FD4</b> - F412FA919FD4         |                       |   |      |        |
|                                      |                                     |                                     |                       |   |      |        |

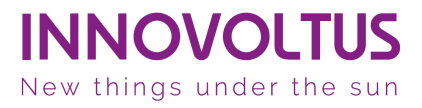

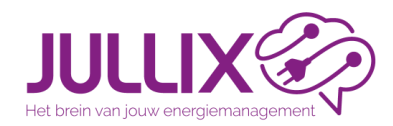

- Step 2: DSMR
- P1 version 5, Belgium

#### Innovoltus JULLIX configuration × + ~ 🔄 Q =7 🔲 (@ Gast) 4 ▲ Niet beveiligd 192.168.4.1 JULLIX Status Config Configuration Step 1: Direct (Wireless & Wired) $\sim$ Step 2: DSMR $\overline{}$ This step selects the correct standard that the digital meter uses. The selected standard needs to match the location where the JULLIX module is used. P1 version 5, Belgium P1 version 5. Netherlands Disable Apply Step 3a: Modbus RTU A $\sim$ Step 3b: Modbus RTU B $\sim$ Step 4: SunSpec TCP $\sim$ Step 5a: Modbus TCP T $\sim$

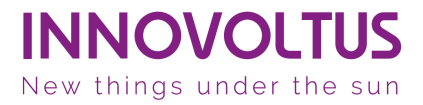

Installatiestap 7

Digitale meter protocol instellen

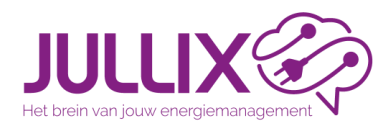

#### Installatiestap 8a RS485A verbinding configureren

- Step 3a: Modbus RTU A
- Kies het Type apparaat (1),
- Bij 'Group' (2) kies je het merk van apparaat
- Bij 'Subgroup' (3) kies je een bepaald reeks (als dat beschikbaar is)
- Vervolgens kan je het omvormer model (4) kiezen
- Bij 'Configure MODBUS Station' (5) kan je eventueel het modbus adres aanpassen

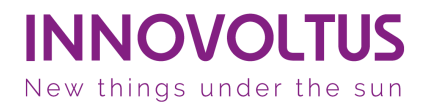

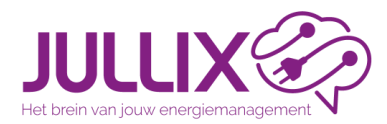

## Installatiestap 8a RS485A verbinding configureren

• Als je de omvormer gekozen en ingesteld hebt, activeer je de gekozen omvormer met Apply (6)

| • 0        | Innovo | itus JULIX configuration × +                                                                                                    |    | - 0    | × |
|------------|--------|----------------------------------------------------------------------------------------------------|----|--------|---|
| <b>←</b> → | C      | ▲ Niet beveiligd 192.168.4.1                                                                                                    | ₫g | @ Gast | ) |
|            |        | Step 3a: Modbus RTU A                                                                                                    | ^  |        |   |
|            |        | Current configuration:                                                                                                    |    |        |   |
|            |        | No inverter configured<br>Station address : 1                                                                                                    |    |        |   |
|            |        | Change Device<br>In this step the communication between the inverter, charger or other devices and the JULLIX module is configured. Select the correct inverter from the list below and press<br>the "Apply" button. | s  |        |   |
|            |        | Type                                                                                                    | /  |        |   |
|            |        | Group                                                                                                    |    |        |   |
|            |        | Sofar v                                                                                                    | ·  |        |   |
|            |        | Subgroup                                                                                                    |    |        |   |
|            |        | HYD EP                                                                                                    | ~  |        |   |
|            |        | Model                                                                                                    |    |        |   |
|            | 4      | Sofar HYD 5000-EP                                                                                                    | ·  |        |   |
|            |        | Configure MODBUS station                                                                                                    |    |        |   |
|            | 1      | 5 1                                                                                                    |    |        |   |
|            |        | 6 Apply Reset                                                                                                    |    |        |   |
|            |        | Config saved:                                                                                                    | ×  |        |   |
|            |        |                                                                                                    |    |        |   |

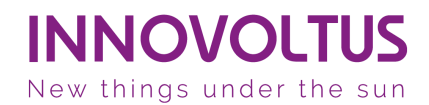

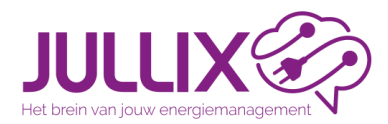

# Installatiestap 8a RS485A verbinding configureren

• Als je naar de status gaat zal de omvormer toegevoegd zijn, je ziet dan ook al de gegevens van de omvormer

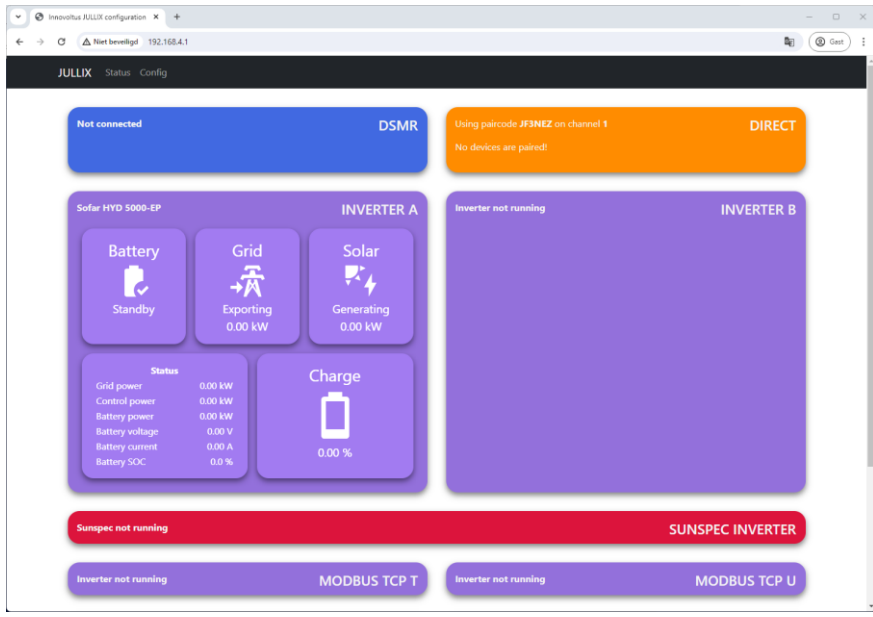

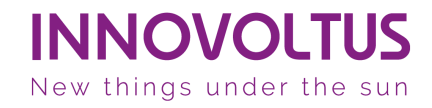

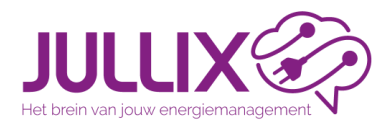

# Installatiestap 8b RS485B verbinding configureren

- Als er een tweede omvormer is aangesloten aan de 2de modbus poort kies je voor Step 3b: Modbus RTU B
- Je stelt de omvormer in op dezelfde manier als voor Modbus RTU A

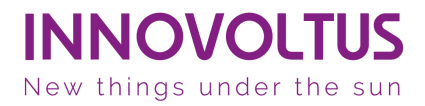

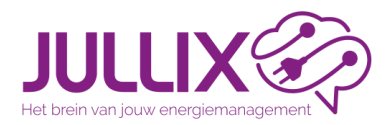

# Installatie: stap 8c Modbus TCP verbinding configureren

- Wanneer de omvormer via een netwerk is verbonden met de router van de klant en de omvormer is ondersteund dan kan de omvormer via TCP sunspec verbonden worden met de JULLIX.
- Bij configuratie voer je dan Step 4: Modbus TCP (Sunspec) uit. Je dient een IP-adres, een port en een modbus adres in te stellen.

| On Innovatives JULLOX configuration X +                                                     |      |   |        | - 0 ×    |
|---------------------------------------------------------------------------------------------|------|---|--------|----------|
| ← → C ▲ Niet beveiligd 192.168.4.1                                                          | ଥି ବ | • | V D    | @ Gast : |
| Step 3a: Modbus RTU A                                                                       |      |   | ~      | •        |
| Step 3b: Modbus RTU B                                                                       |      |   | $\sim$ |          |
| Step 4: SunSpec TCP                                                                         |      |   | ^      | - 1      |
| Enter the TCP/IP parameters of the sunspec enabled string inverter that needs to monitored. |      |   |        |          |
| IP-address                                                                                  |      |   |        |          |
| 192.168.1.123                                                                               |      |   |        |          |
| Port<br>2 502                                                                               |      |   |        |          |
| Modbus address                                                                              |      |   |        |          |
| 3                                                                                           |      |   |        |          |
| 4 Apply                                                                                     |      |   |        |          |
| Step 5a: Modbus TCP T                                                                       |      |   | $\sim$ |          |
| Step 5b: Modbus TCP U                                                                       |      |   | $\sim$ |          |
| Step 5c: Modbus TCP V                                                                       |      |   | $\sim$ |          |

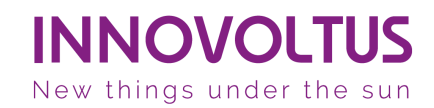
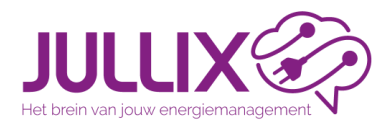

### Installatiestap 9-11

- Na configureren van de JULLIX module, moet de Jullix module gekoppeld worden aan een installatie op het platform.
- Je verbindt je laptop of smartphone terug met het internet
- Login in met je installateur account op 'https://mijn.jullix.be'

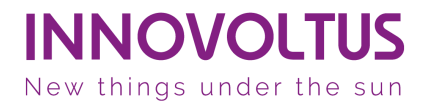

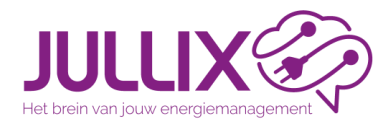

#### • Bij profiel kies je als installateur het item 'installatie'

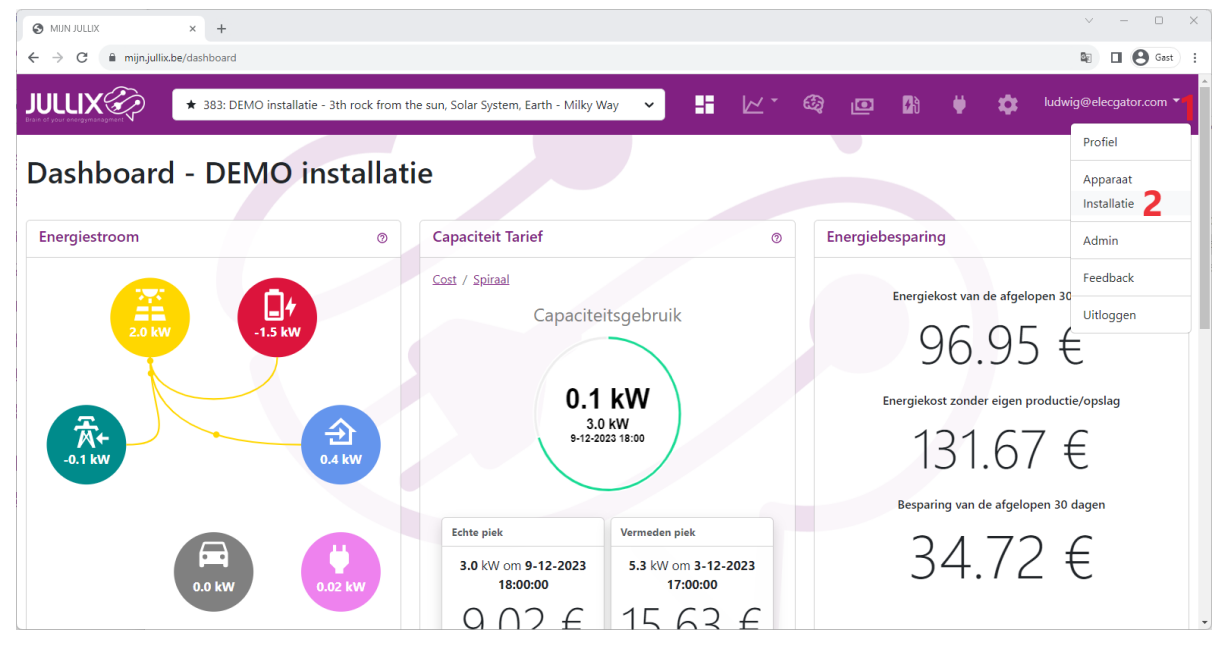

**INNOVOLTUS** New things under the sun

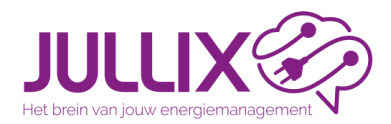

- Je krijgt de installaties te zien waar je als installateur toegang toe hebt
- Via het [+] 1 maak je een nieuwe installatie aan.

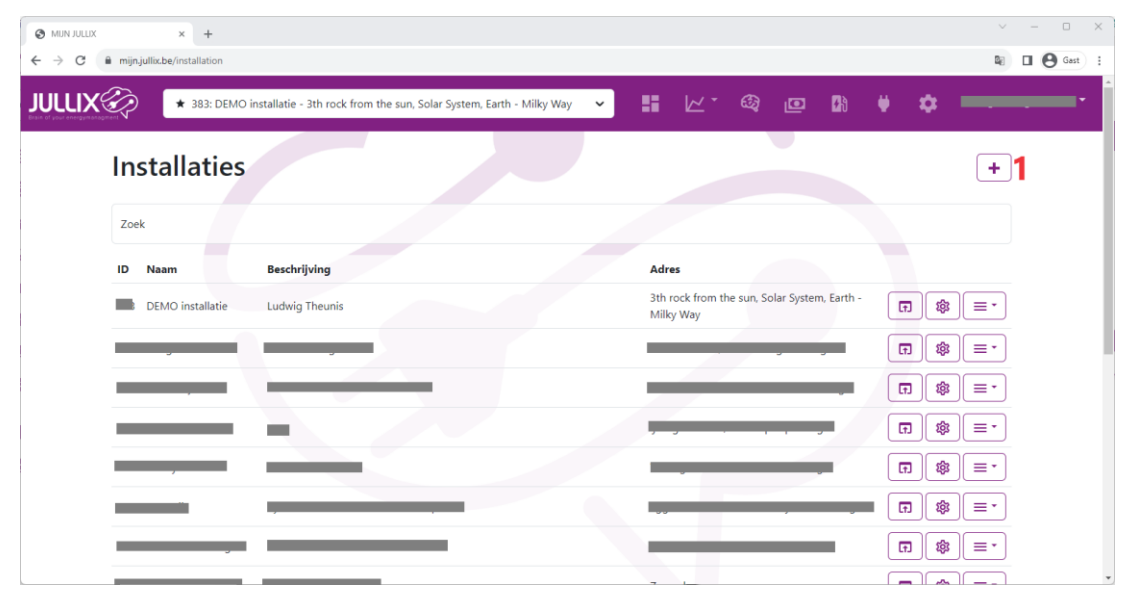

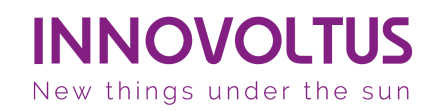

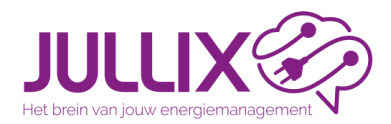

• Je geeft de installatie een naam 1 en je geeft het adres in 2. Eventueel kan je ook al een gebruiker (e-mail) 3 toevoegen +, je klikt op Bewaren

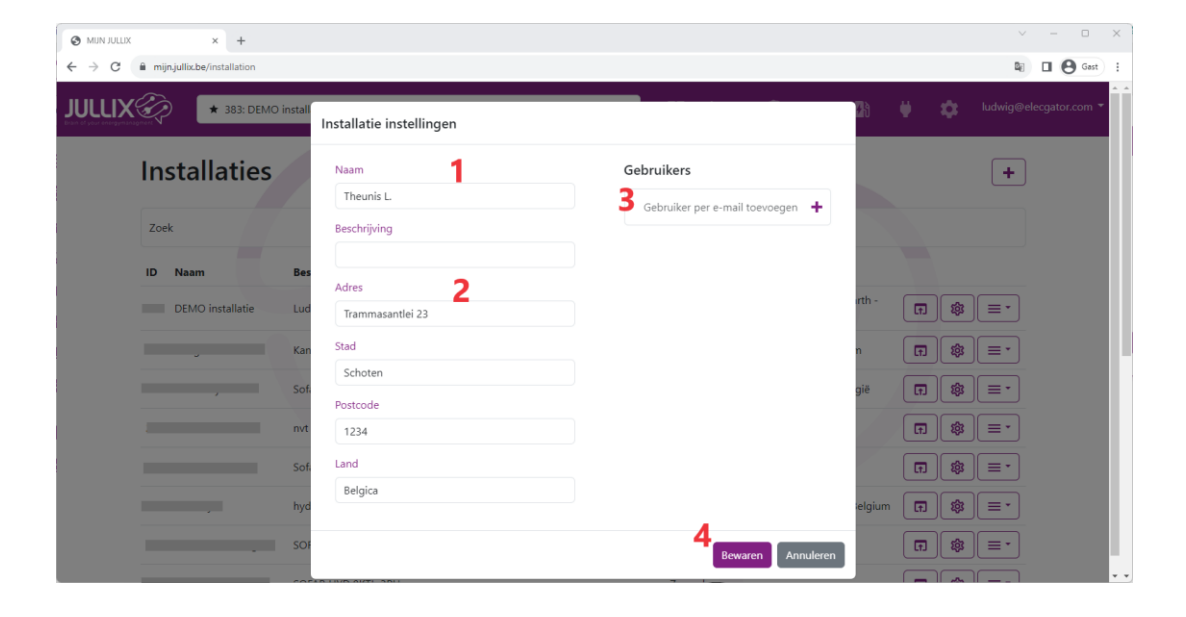

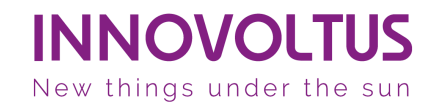

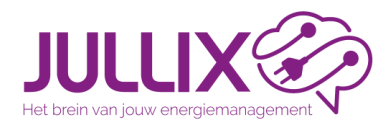

• Als je de installatie hebt bewaard, kom je op de configuratie pagina van die installatie terecht. Je kiest dan Apparaten **1** en dan Instellingen **2**.

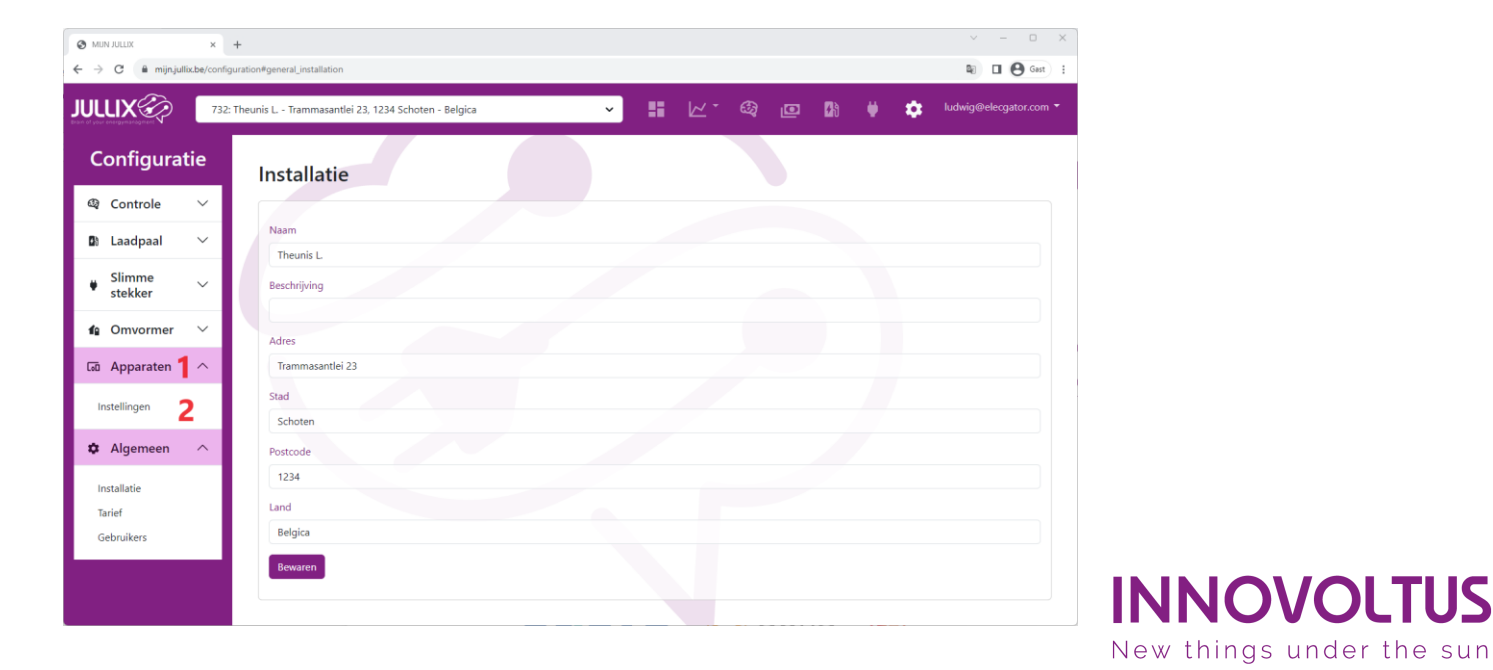

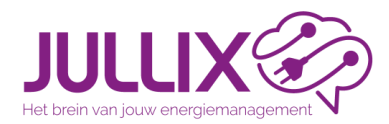

#### Installatiestap 10 Jullix claimen

**INNOVOLTUS** New things under the sun

• Onder de lijst van apparaten van de installatie geef je het MAC-ID 1 en de POP-code 2 in, met een klik op [+]3 wordt het apparaat geclaimed.

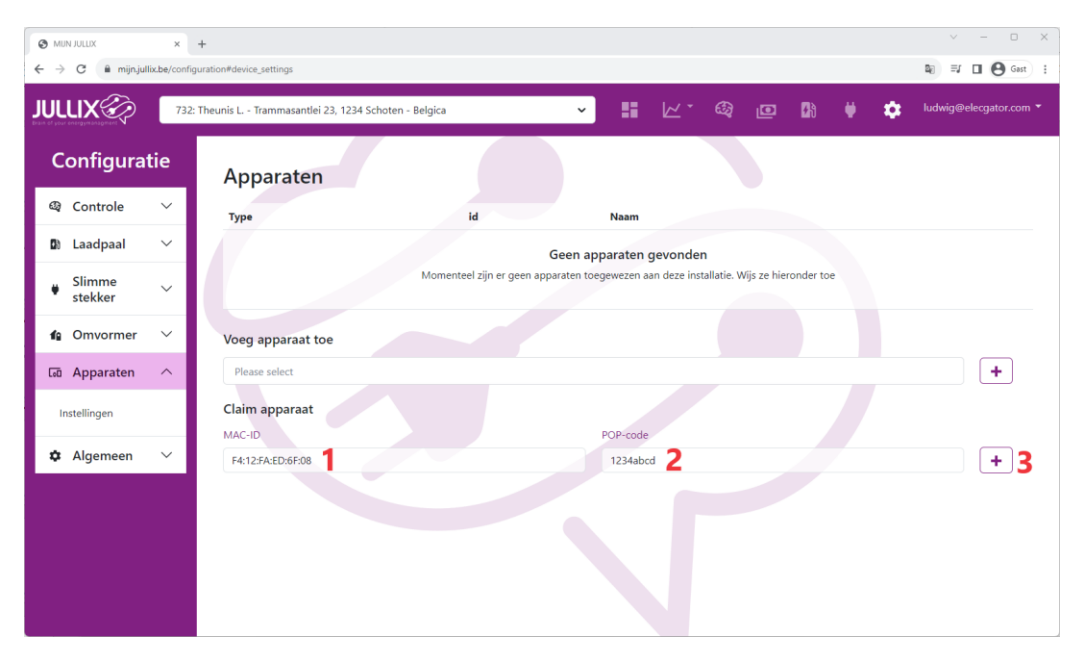

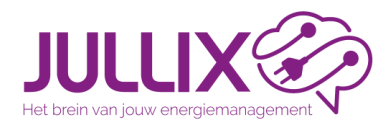

#### Installatiestap 10 Jullix toevoegen

**INNOVOLTUS** New things under the sun

• Als MAC-ID en POP-code overeenkomen wordt het apparaat geclaimd **1**. Via het pop-up venster **2** voeg je apparaat nu ook toevoegen aan de installatie.

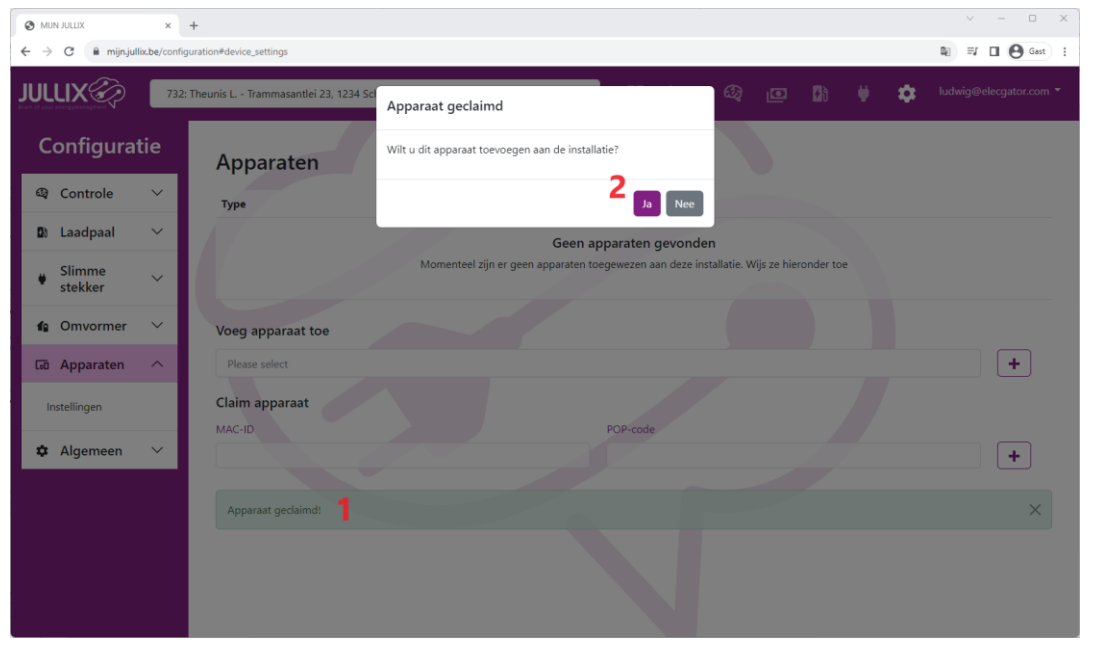

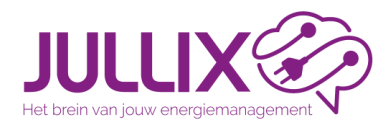

#### Installatiestap 10 Jullix gateway

• Als de jullix is toegevoegd zie je die in de lijst, je kan ook zien of de Jullix online **1** is. Klik op de Gateway-knop **2** om de jullix als dusdanig in te stellen.

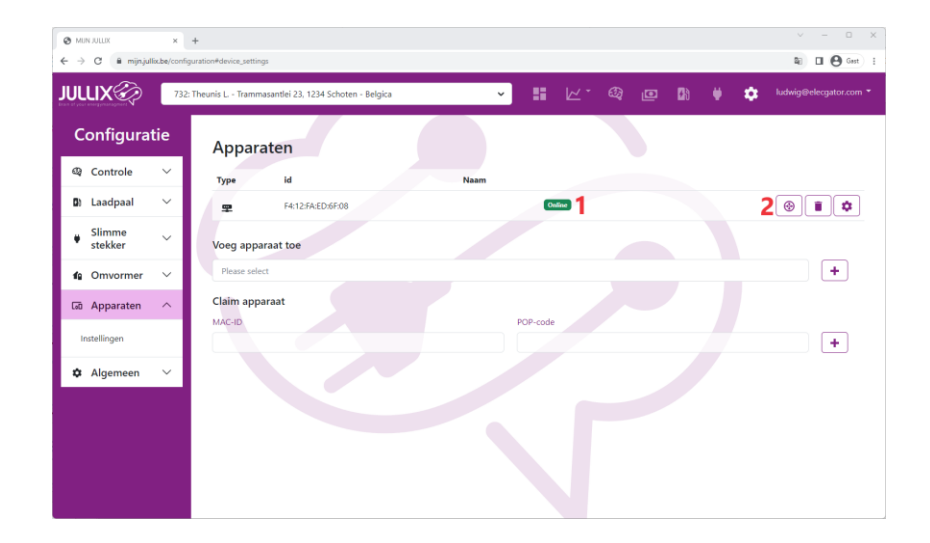

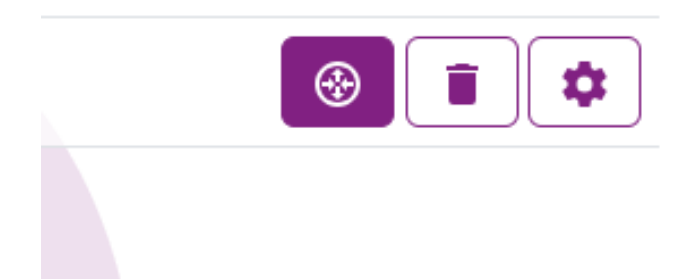

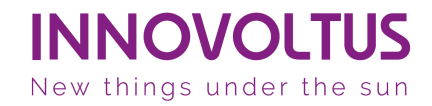

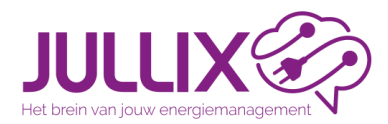

## Installatie instellingen: Omvormer

Bij Omvormer 1, Instellingen 2 kan je de batterijcapaciteit 3 en de batterijkost
4 instellen. Dit is nodig voor de optimizer bij dynamisch tarief.

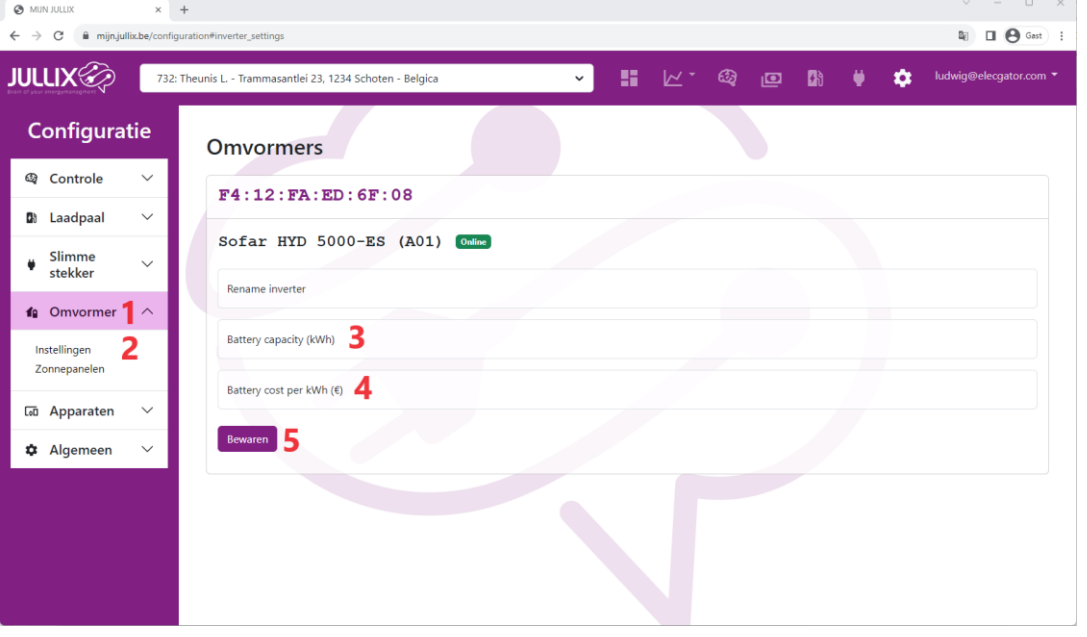

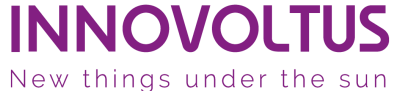

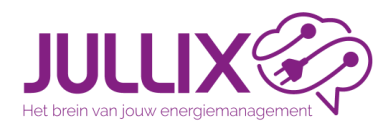

## Installatie instellen: Zonnepanelen

- Bij Omvormer 1, Zonnepanelen 2 kan je groepen van zonnepanelen toevoegen door de gegevens in te vullen en op [+]
  3 te klikken. Via Bewaren 4 worden de zonnepaneel-groepen toegevoegd.
- Met de zonnepaneel gegevens en het adres vraagt de optimizer een voorspelling van de zonneopbrengst op.

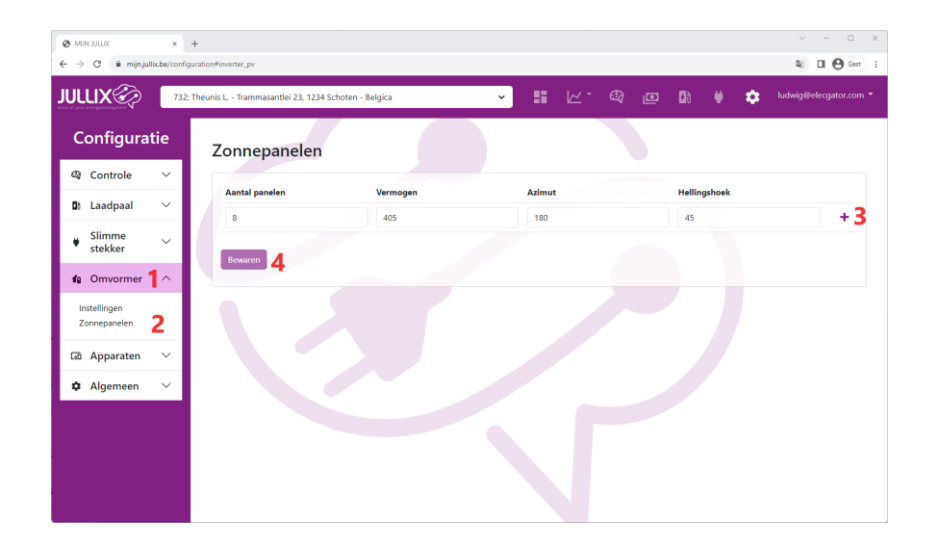

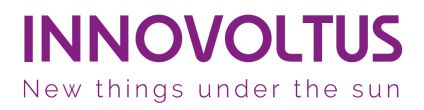

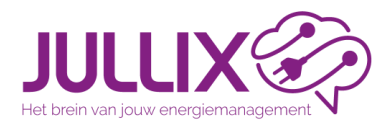

### Installatie instellen: Tarief

**INNOVOLTUS** New things under the sun

• Bij Algemeen 1, Tarief 2 kan je vervolgens het tarief ingeven. Je kiest een distributeur 3, dit bepaalt het capaciteitstarief en de distributiekosten.

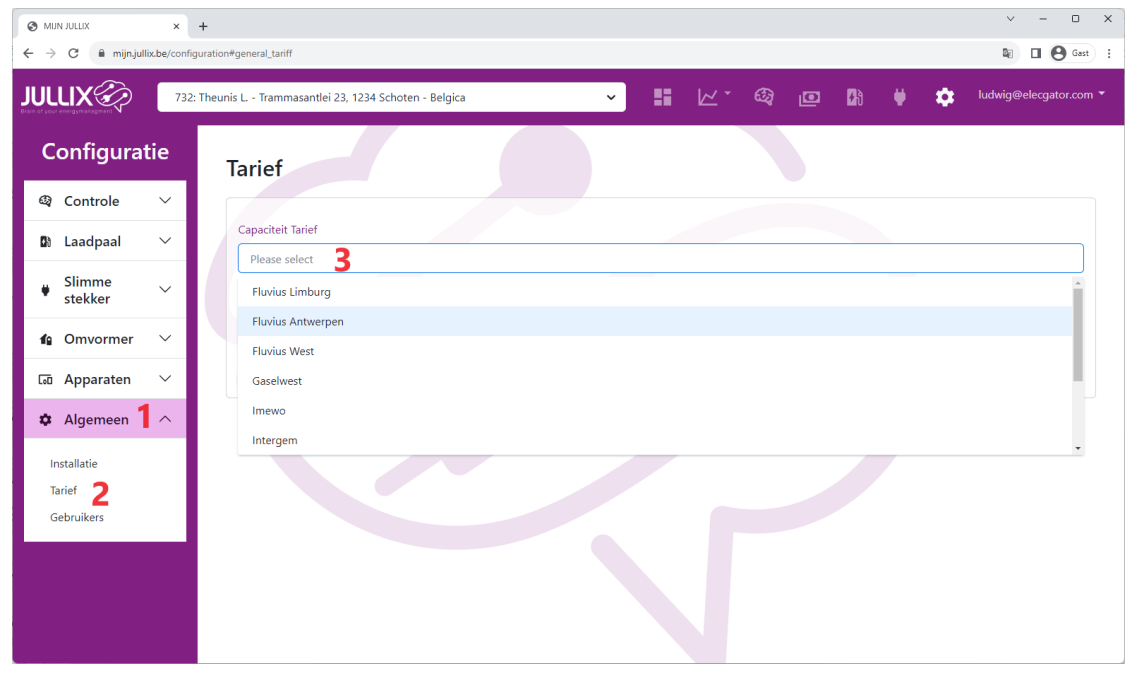

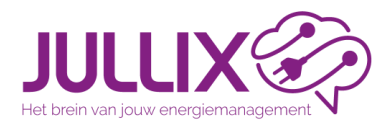

### Installatie instellen: Tarief

• Vervolgens kies je het Energie tarief **1**. Je kiest manueel voor de vaste en variabele tarieven. Heb je een dynamisch tarief dan kies je dat uit de lijst.

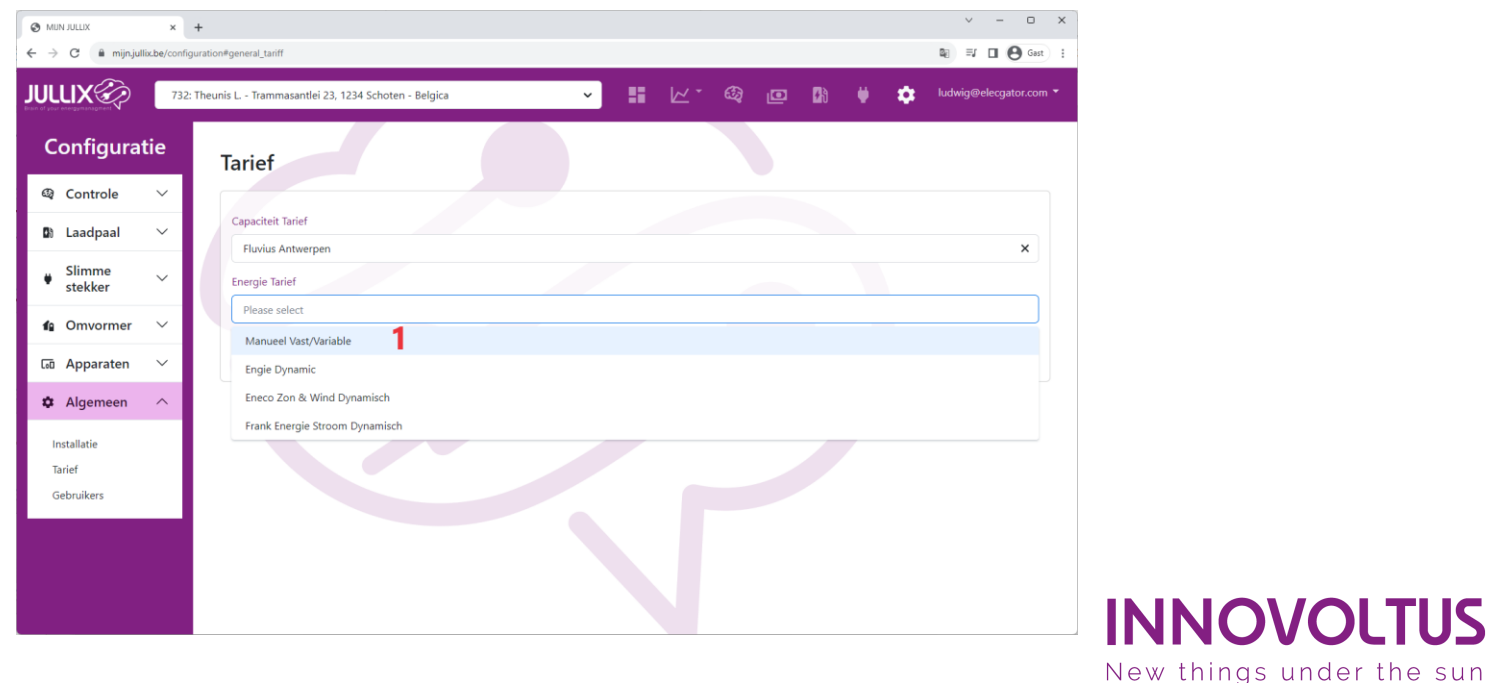

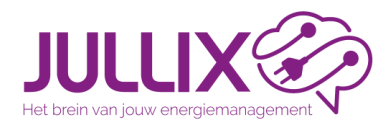

### Installatie instellen: Tarief

• Kies je Manueel vast/variabel tarief dan moet je de parameters **1** van het tarief ingeven en opslaan **2**. Bij een dynamisch tarief moet dat niet.

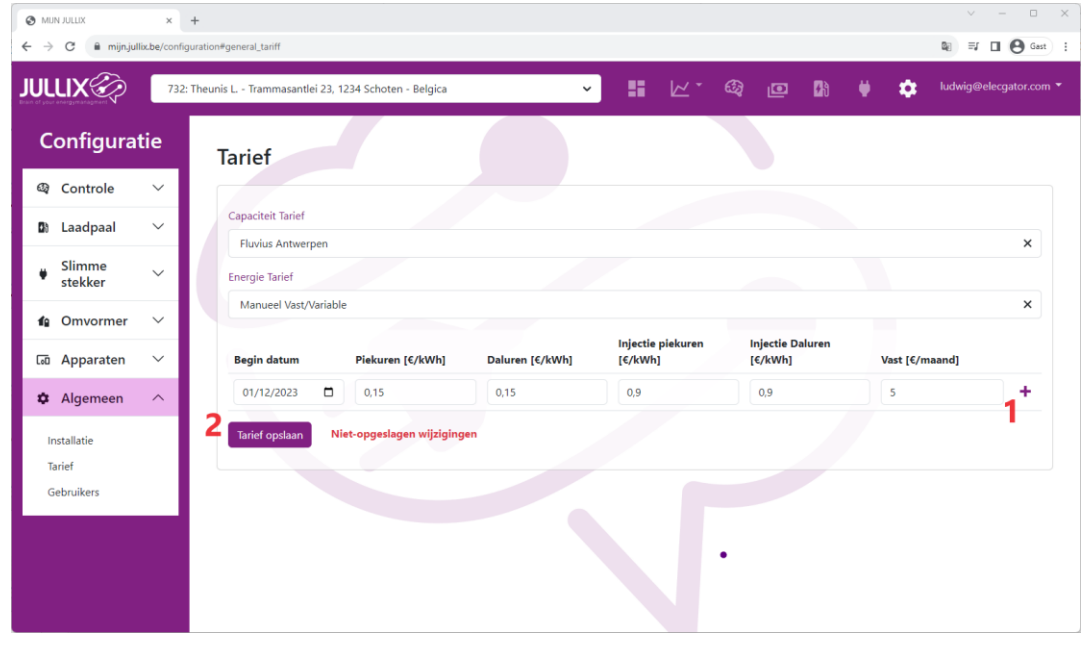

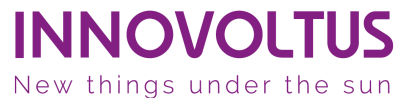

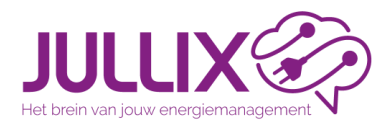

### Installatie instellen: Eigenaar

INNOVO

New things under the sun

• Bij Algemeen 1, Gebruikers 2 kan je de gebruikers van de installatie instellen. Je vult het e-mailadres 3 in, via [+] 4 wordt de gebruiker toegevoegd en via Bewaren 5 wordt de wijziging bewaard en wordt er een e-mail verzonden.

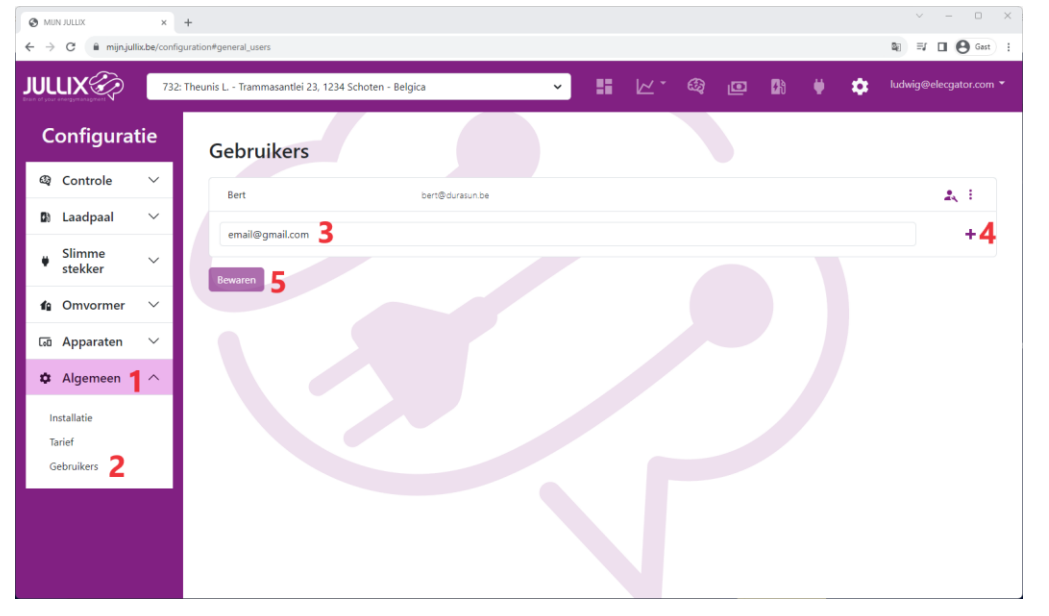

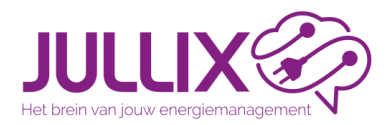

# Installatie instellen: Eigenaar

- Zolang de gebruiker geen wachtwoord heeft ingesteld staat er een klokje bij1.
- Druk op het menu 2 om de gebruiker als eigenaar 3 in te stellen.
- Klik Bewaren 5 om de wijzigingen op te slaan.

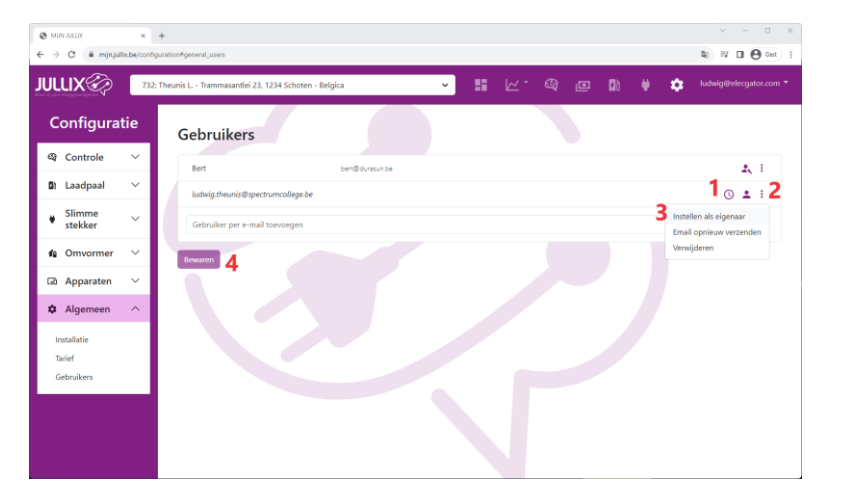

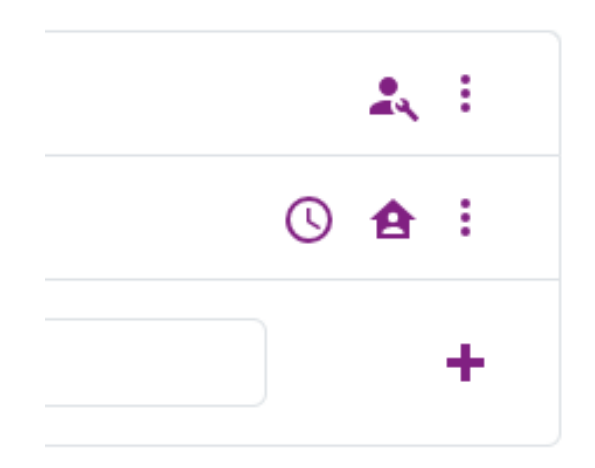

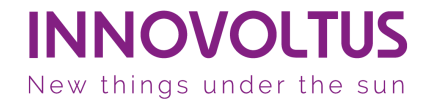

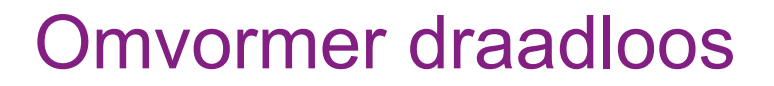

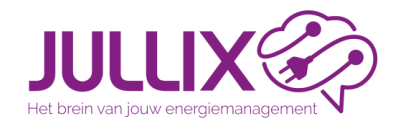

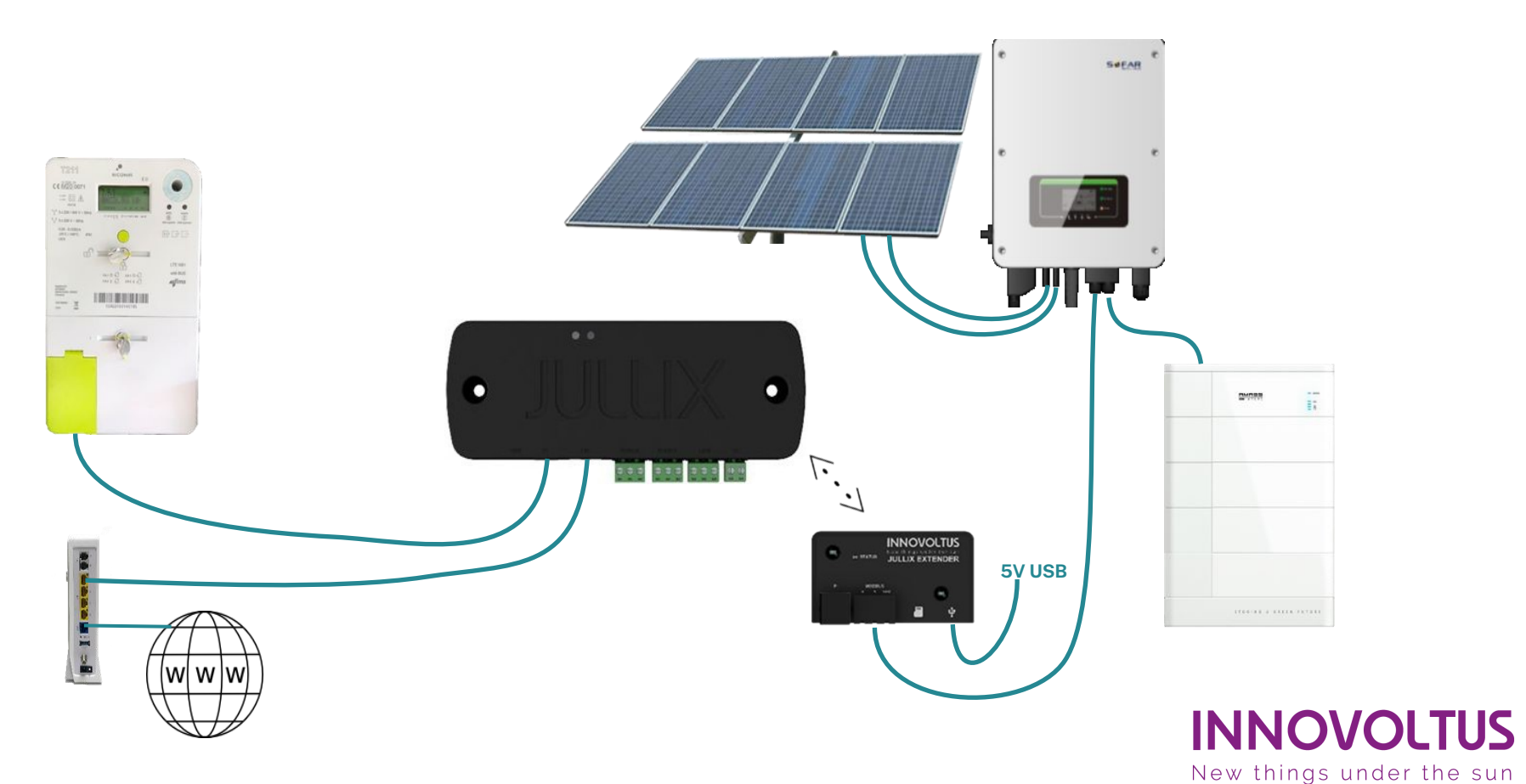

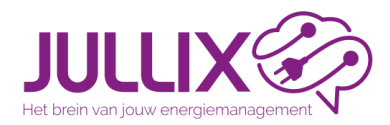

#### Installatie:

- Wanneer we de omvormer draadloos verbinden dan zijn de stappen gelijkaardig dan deze van de voorkeur setup
- De stappen die verschillend zijn, zijn volgende ...

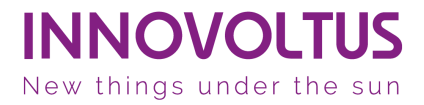

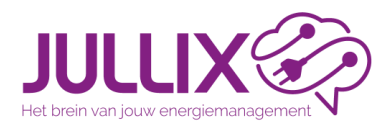

#### Installatiestap 3 Omvormer aansluiten aan EXTENDER

- Omvormer aansluiten via modbus kabel RS485
- Omvormer configureren
  - passive mode (sofar), modbus communicatie activeren
  - modbus adres 1 instellen, of opzoeken
- De modbus kabel aansluiten aan de modbus poort van de EXTENDER
- De EXTENDER voeding via een USB-C kabel, dikwijls kan dit via een beschikbaar USB-poort op de omvormer
- We volgen de stappen zoals voorheen

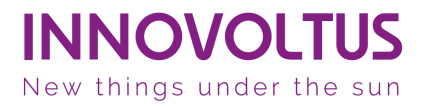

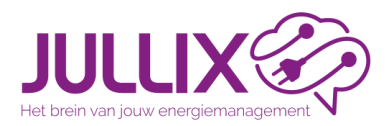

#### Installatiestap 6 Wifi instellen (eigen JULLIX wifinetwerk)

- Wireless Channel: het Wifi kanaal 1-13
   => save and restart Wifi verbinding vernieuwd
- We zetten de JULLIX op 'Master mode'
- Deze keer noteer je de paircode of via CTRL+C kopiëren om achteraf te plakken bij het koppelen van de EXTENDER.
- De paircode blijft 1u geldig

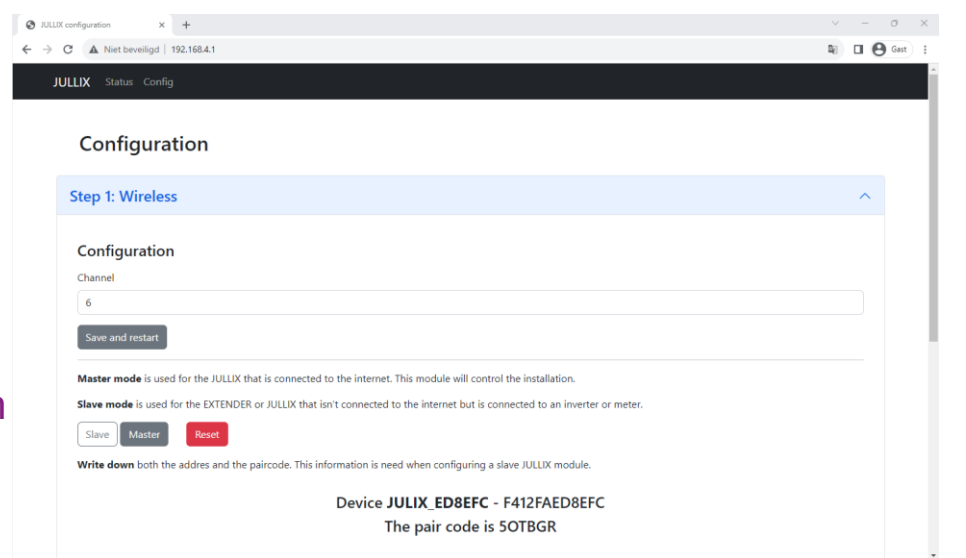

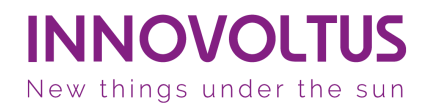

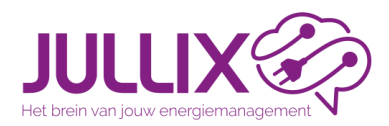

### Installatiestap 8.1 verbinden met EXTENDER

- Stap 7 is de laatste stap wat betreft de configuratie van de JULLIX
- In deze stap wordt de EXTENDER geconfigureerd en gekoppeld met de JULLIX
- Zoek via wifi naar het netwerk van de EXTENDER module, dit vind je op de sticker: vb JULLIX\_685D58
- Je geeft het bijbehorende wachtwoord in PWD: vb 12ab3cD4
- Je krijgt de melding dat deze verbinding geen verbinding heeft met het internet: dit is ok

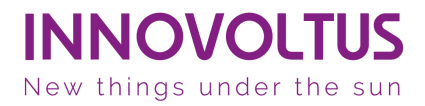

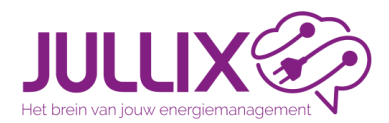

### of Autoconnect verbinden met EXTENDER

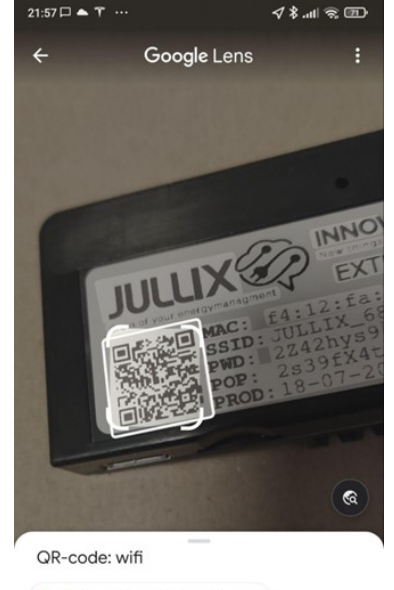

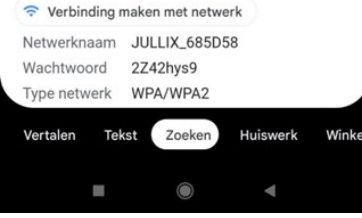

- Via de smartphone kan je snel een verbinding maken met de EXTENDER door de QR-code te scannen
- Je klikt dan op verbinding maken met netwerk

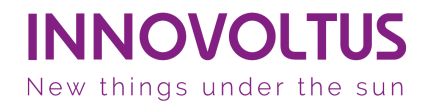

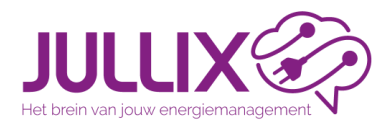

#### Installatiestap 8.2 EXTENDER pagina openen

- Open de browser en type 192.168.4.1 in de adresbalk
- De status en configuratie pagina opent zich

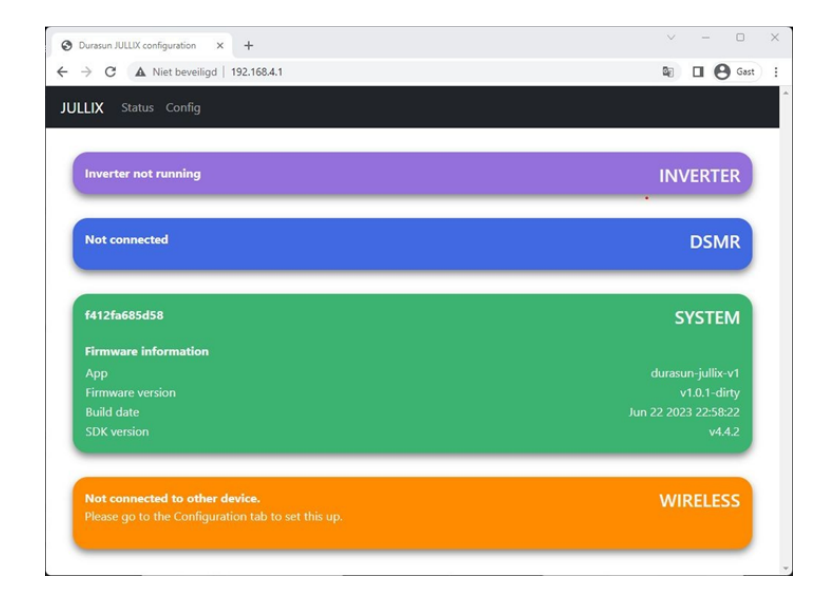

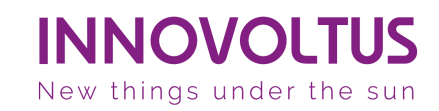

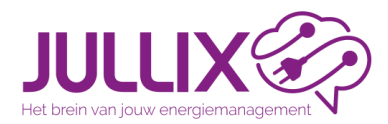

# Installatiestap 8.3 EXTENDER connecteren met JULLIX

- In deze stap gaan we verder met de Configuration van de EXTENDER
- De EXTENDER staat altijd in 'Slave mode' en moet dus met een master verbonden worden

| Durasun JULLIX configuration × +                                           | × – D       |    |
|----------------------------------------------------------------------------|-------------|----|
| → C ▲ Niet beveiligd   192.168.4.1                                         | \$2 🖬 😁 Got | st |
| JLLIX Status Config                                                        |             |    |
| Configuration                                                              |             |    |
| Step 1: Wireless                                                           | ~           |    |
| Step 2: DSMR                                                               | ~           |    |
| Step 3: Inverter                                                           | ~           |    |
| Firmware update Select a binary file (bin) to use for the firmware update. |             |    |
| Bestand kiezen Geen bestand gekozen                                        |             |    |
| Upload Firmware                                                            |             |    |

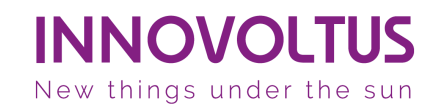

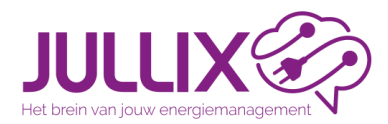

#### Installatiestap 8.3 EXTENDER connecteren met JULLIX

- Wireless Channel: het Wifi kanaal 1-13
   => save and restart
- Hetzelfde kanaal als de master instellen!
- Bij detected modules zie je alle JULLIX master modules in de buurt op dat kanaal. Normaal gezien is dat er maar één (Buren? ... opgelet)

| ALLX configuration × +                                                                                                    |     |      |
|----------------------------------------------------------------------------------------------------|-----|------|
| ▲ Niet beveiligd   192.168.4.1                                                                                                    | • • | iast |
| JX Status Config                                                                                                    |     |      |
|                                                                                                    |     | _    |
| Configuration                                                                                                    |     |      |
|                                                                                                    |     |      |
| tep 1: Wireless                                                                                                    | ^   |      |
|                                                                                                    |     |      |
| Configuration                                                                                                    |     |      |
| Channel                                                                                                    |     |      |
| 1                                                                                                    |     |      |
| Save and restart Reset                                                                                                    |     |      |
| Below you can make a connection with a JULLIX module in master mode. Select the correct address and enter the code to pair the two devices. |     |      |
| Detected modules C                                                                                                    |     |      |
| ○ JULIX_4006E4 - F412FA4006E4 -60 dBm                                                                                                    |     |      |
| ○ JULIX_ED8EFC - F412FAED8EFC -7 dBm                                                                                                    |     |      |
| Pair code                                                                                                    |     |      |
| ABCDEF                                                                                                    |     |      |

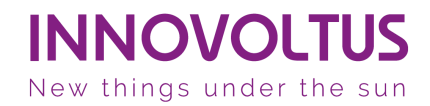

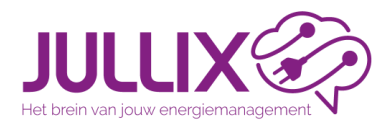

# Installatiestap 8.3 EXTENDER connecteren met JULLIX

- Met de knop [Pair device] wordt de EXTENDER aan de JULLIX gekoppeld.
- Vanaf nu geeft de EXTENDER de data draadloos door aan de JULLIX.

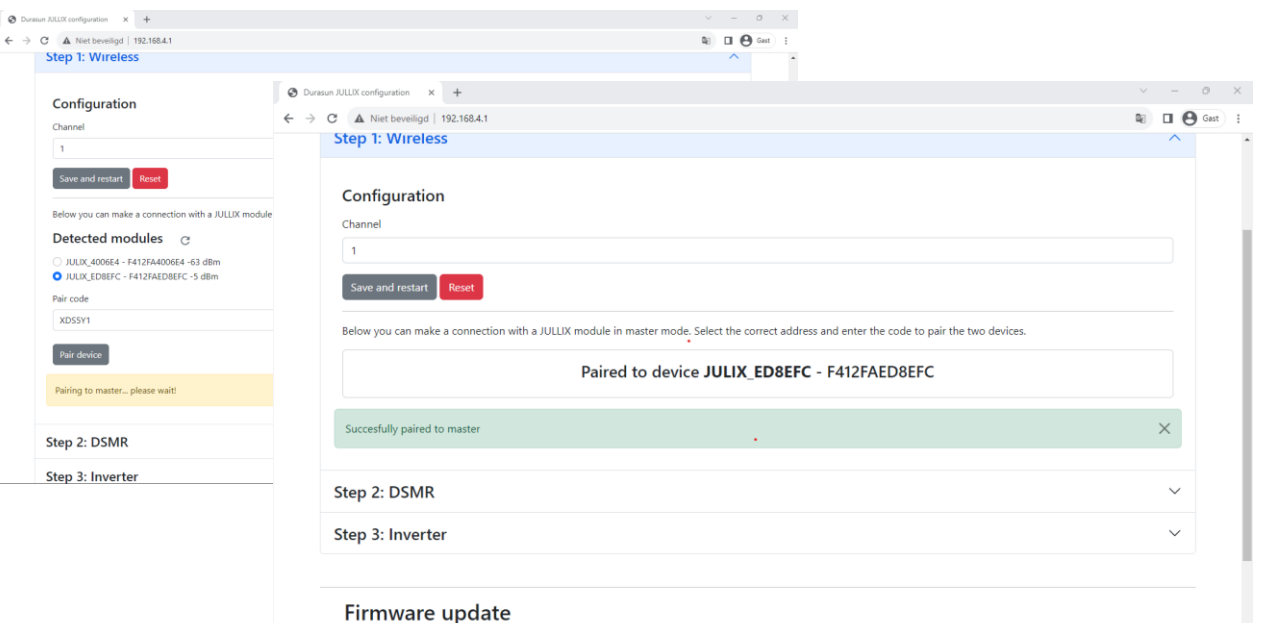

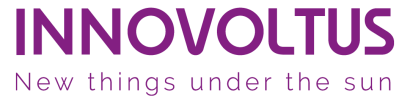

Select a binary file (.bin) to use for the firmware update.

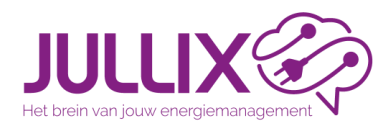

### Installatiestap 8.4 RS485 verbinding configureren

- Configuration Step 3: Inverter
- Kies het merk van omvormer
- Bij 'Filter on Family' kan je eventueel filteren op een bepaald type
- Vervolgens kan je het omvormer model kiezen
- Bij configure MODBUS Station kan je eventueel het modbus adres aanpassen\* (laatste firmware)

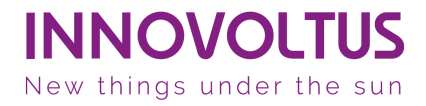

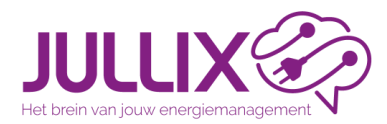

### Installatiestap 8.4 RS485 verbinding configureren

• Als je de omvormer gekozen en ingesteld hebt, activeer je de gekozen omvormer met apply

| A Niet beveiligd   192.168.4.1                                                                                                    | 28 |   |
|----------------------------------------------------------------------------------------------------|----|---|
| Step 2: DSMR                                                                                                    |    | ~ |
| Step 3: Inverter                                                                                                    |    | ^ |
| In this step the communication between the inverter and the JULLIX module is configured. Select the correct inverter from the list below and press the "Apply" button |    |   |
| Select inverter manufacturer                                                                                                    |    |   |
| Sofar                                                                                                    |    | 1 |
| Filter on family                                                                                                    |    |   |
| HYD ES                                                                                                    |    | 1 |
| Select inverter model                                                                                                    |    |   |
| Sofar HYD 4000-ES                                                                                                    |    | - |
| Configure MODBUS station                                                                                                    |    |   |
| 1                                                                                                    |    |   |
| Apply Reset                                                                                                    |    |   |
| Config saved!                                                                                                    |    | × |
|                                                                                                    |    |   |

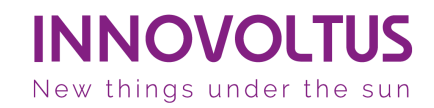

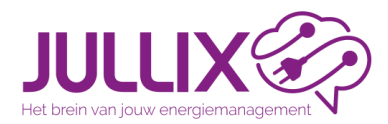

# Installatiestap 8.4 controle, statuspagina

INNOVOL

New things under the sun

• Bij status van de EXTENDER zie je nu de toegevoegde omvormer en de JULLIX waarmee de EXTENDER geconnecteerd is.

| JULIX Status Config                                                                                                    | O Durasun JULLX configuration     ×     +       ←     →     C     ▲ Niet beveiligd   192,168.4,1                                                          | V - 0                                                                                  |
|----------------------------------------------------------------------------------------------------|----------------------------------------------------------------------------------------------------|----------------------------------------------------------------------------------------|
| Battery<br>PS485 Failure<br>Status<br>Grid power<br>Grid power<br>Grid power<br>Good kW<br>Battery youtage<br>Battery youtage<br>Battery youtag | f412fa685d58<br>Firmware information<br>App<br>Firmware version<br>Build date<br>SDK version<br>Paired to<br>JULIX_ED8EFC F412FAED8EFC<br>using channel 1 | SYSTEM<br>durasun-julik-v1<br>1.2.5<br>Aug 4 2023 09:01:15<br>v4.4.2-dirty<br>WIRELESS |
|                                                                                                    | DSMR Data<br>Energy In 0.00 kWh<br>Energy Out 0.00 kWh<br>Power 0.00 kW                                                                                   | Signal<br>-6 dBm                                                                       |

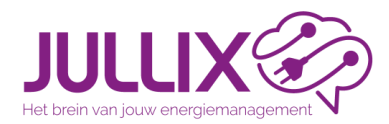

### Installatie

#### controle draadloze verbindingskwaliteit

• Op de statuspagina van de EXTENDER kan je de verbindingskwaliteit controlleren. voor een betrouwbare verbinding moet het signaal > -85dBm.

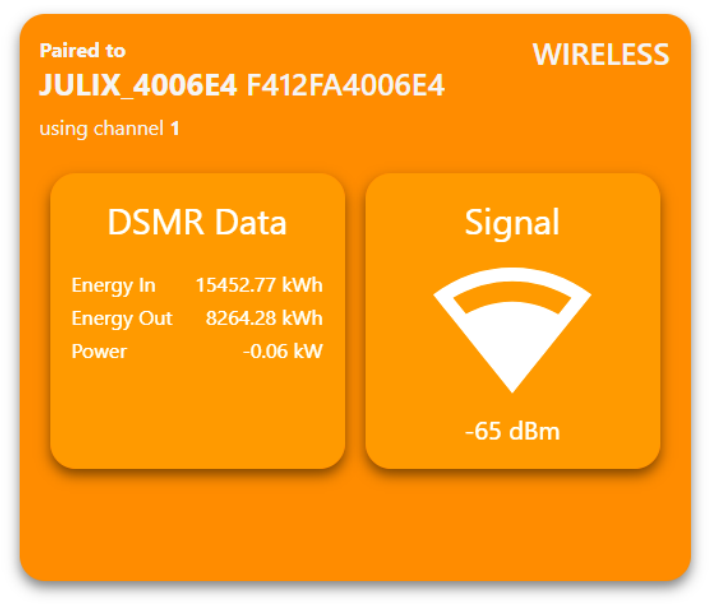

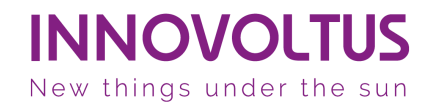

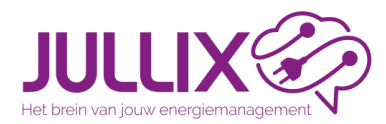

### Installatie

#### controle draadloze verbindingskwaliteit

• Op deJULLIX (master) kan je controlleren welke devices verbonden zijn, welk wifi kanaal er gebruikt is, en de kwaliteit van de draadloze verbindingen

| Using paircode <b>Z5MRSI</b> on channel <b>1</b> |              |          | WIRELESS        |  |  |
|--------------------------------------------------|--------------|----------|-----------------|--|--|
| Paired to                                        |              |          |                 |  |  |
| • JULIX_CA62B4                                   | DC5475CA62B4 | Extender | - <b>85</b> dBm |  |  |
| • JULIX_CA6144                                   | DC5475CA6144 | Extender | <b>-54</b> dBm  |  |  |
| • JULIX_0B156C                                   | 3C61050B156C | Muon     | Connection lost |  |  |
| • JULIX_685D78                                   | F412FA685D78 | Muon     | Connection lost |  |  |
| • JULIX_685D50                                   | F412FA685D50 | Extender | Connection lost |  |  |
| • JULIX_685D70                                   | F412FA685D70 | Muon     | <b>-47</b> dBm  |  |  |
| • JULIX_42AEFC                                   | F412FA42AEFC | Jullix   | Connection lost |  |  |
| • JULIX_CA6130                                   | DC5475CA6130 | Extender | Connection lost |  |  |

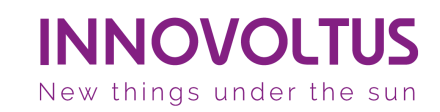

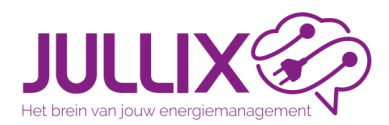

### **Installatiestap 9**

Jullix en Extender koppelen aan installatie

- Nu de EXTENDER geconnecteerd is met de JULLIX kunnen de JULLIX koppelen aan een installatie
- Als de Installaties is aangemaakt en de Jullix is gekoppeld dan gaan we vervolgens ook de Extender toevoegen.
- ! Belangrijk je moet zowel de JULLIX als de EXTENDERS 'Claimen' en koppelen aan de installatie.

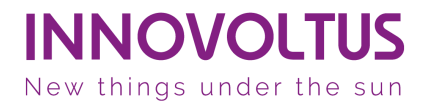

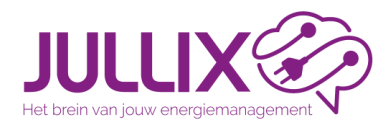

#### Installatiestap 12 Extender claimen

• Opnieuw bij Apparaten 1, Instellingen 2 geef je het MAC-ID 3 en de POPcode 4 in, met een klik op [+]5 wordt het apparaat geclaimed.

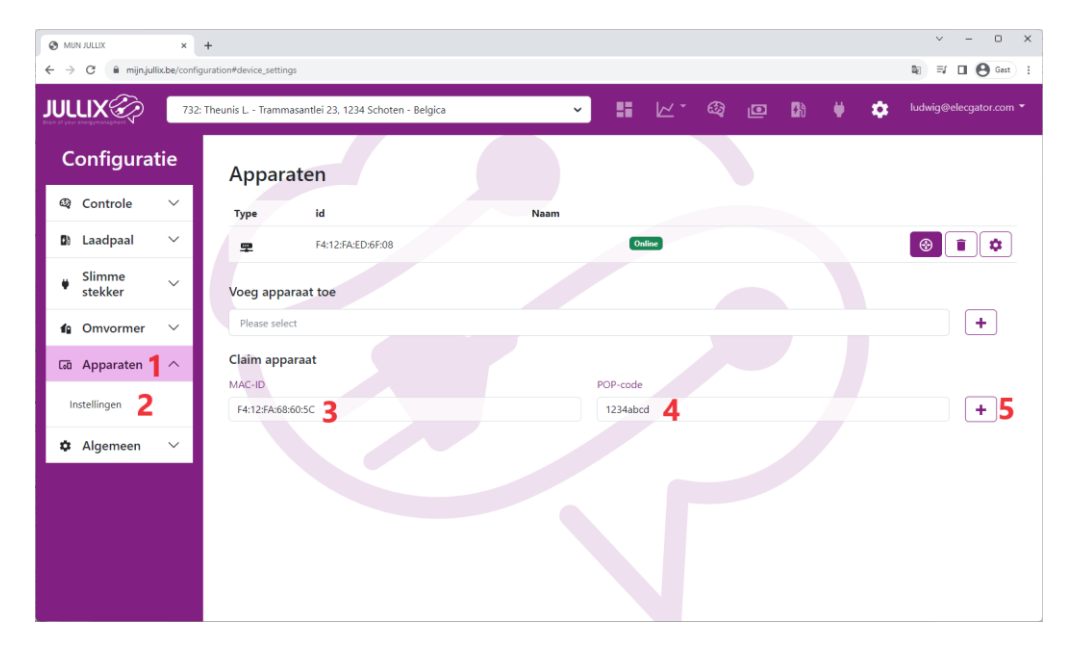

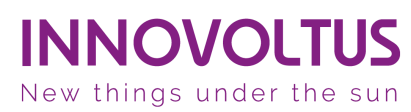

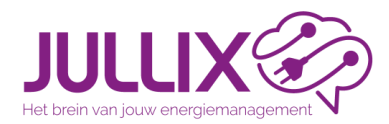

#### Installatiestap 12 Extender toevoegen

• Als MAC-ID en POP-code overeenkomen wordt de extender geclaimd **1**. Via het pop-up venster **2** voeg je apparaat nu ook toevoegen aan de installatie.

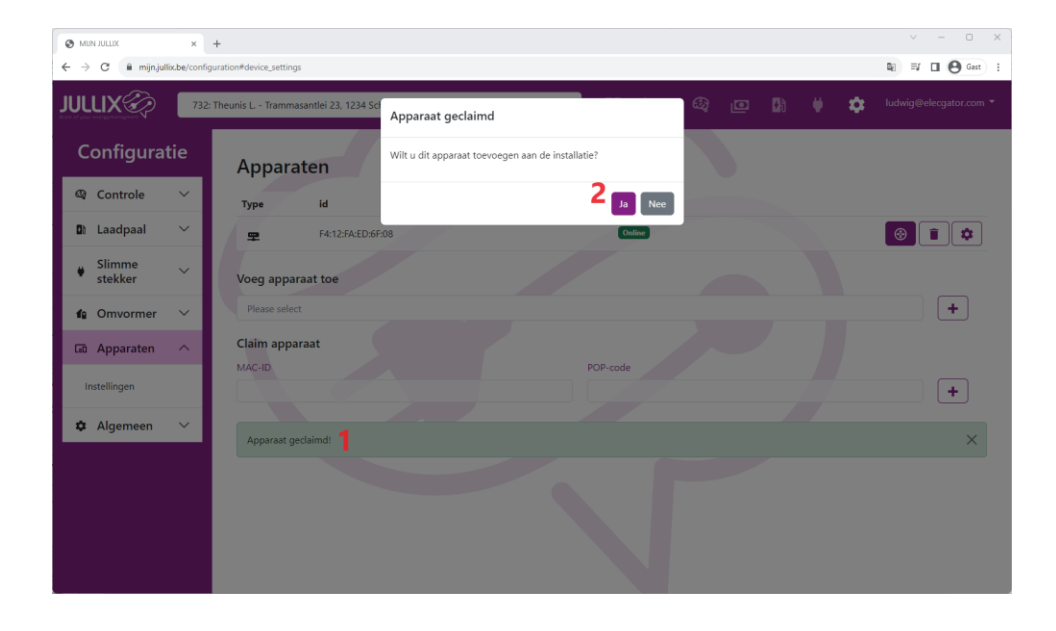

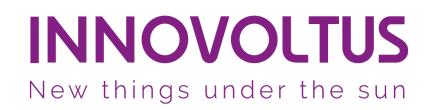

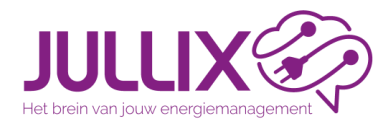

#### Installatiestap 12 Extender toevoegen

• De Extender is nu toegevoegd en komt bij in de lijst van apparaten.

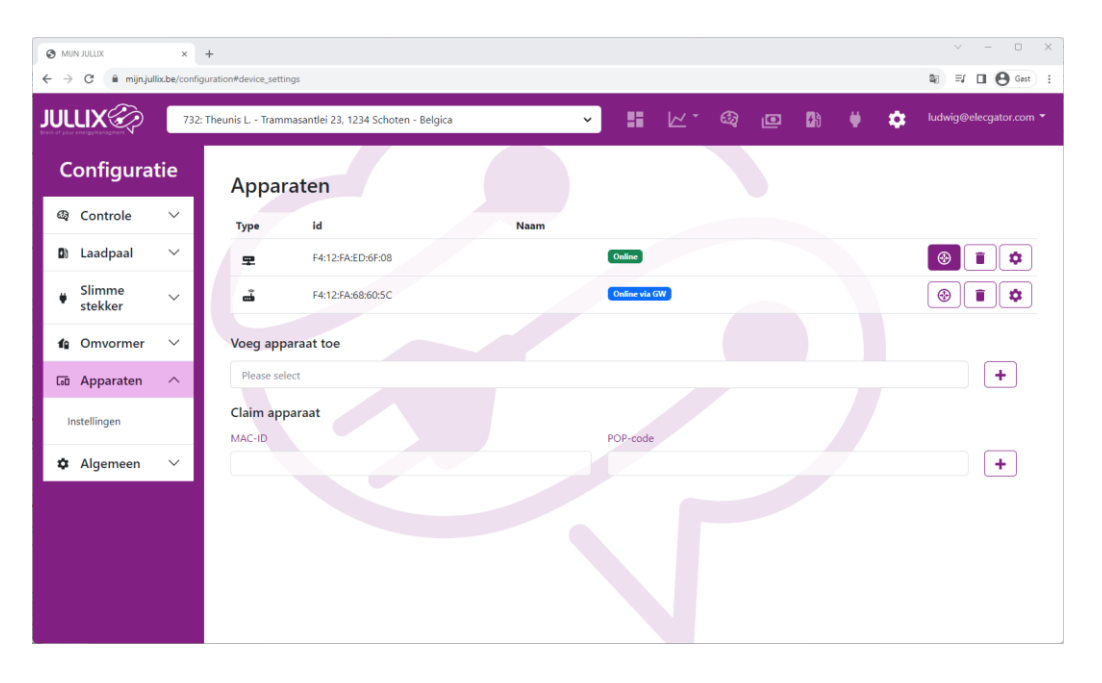

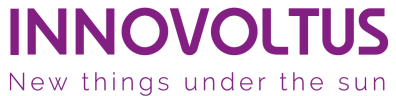

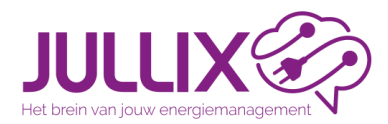

### Installatiestap 13

Installatie instellen omvormer

Bij Omvormer 1, Instellingen 2 kan je de batterijcapaciteit 3 en de batterijkost
4 instellen. Dit is nodig voor de optimizer bij dynamisch tarief.

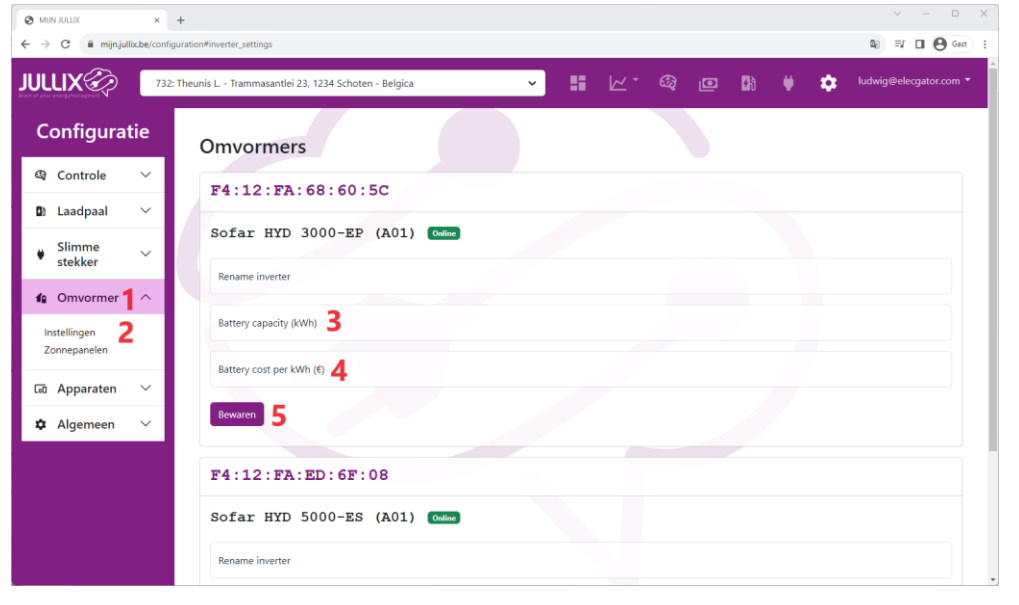

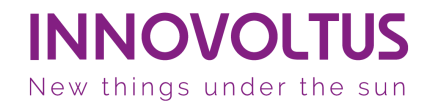

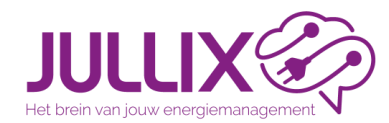

#### P1 poort draadloos

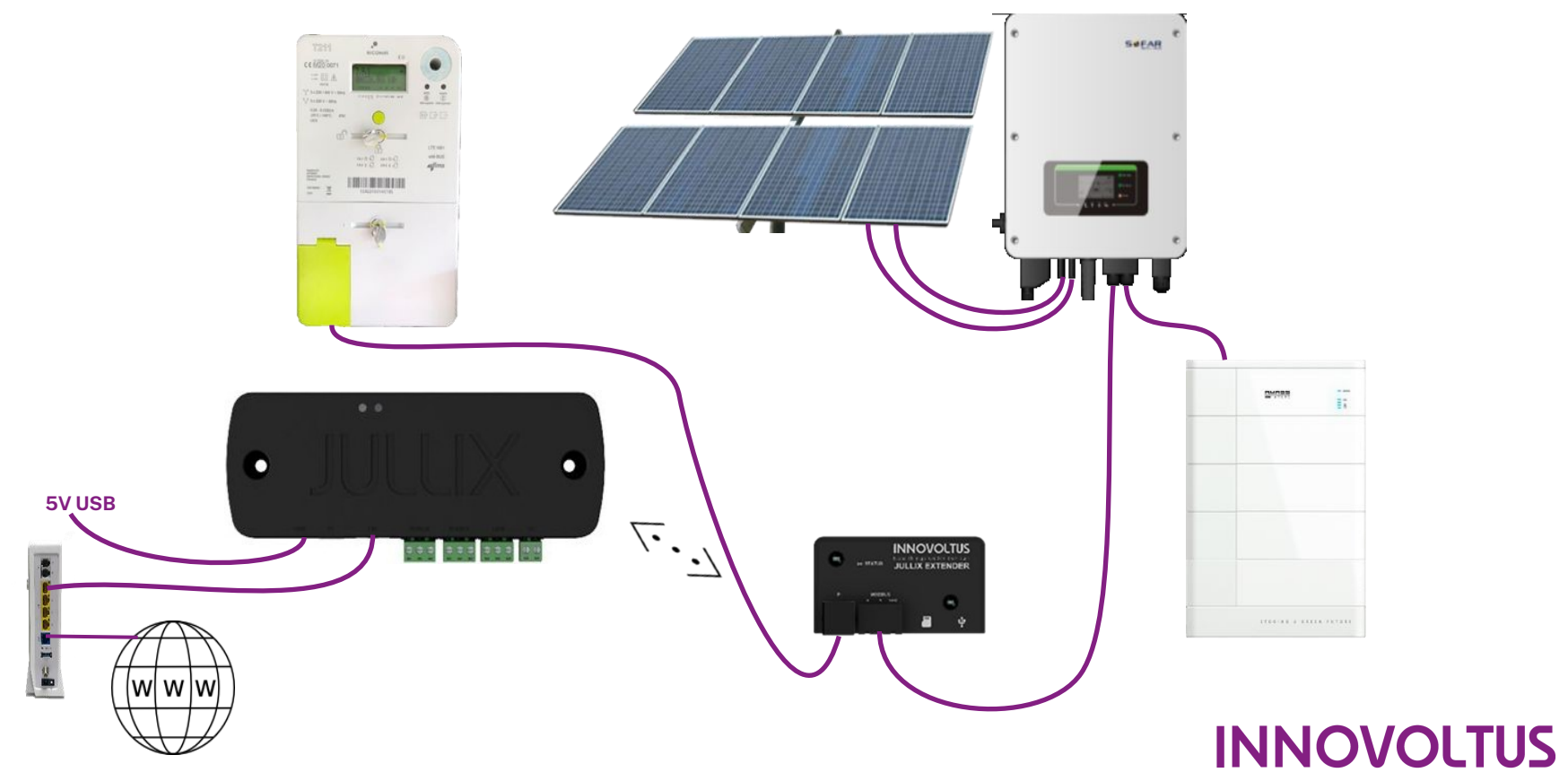

New things under the sun
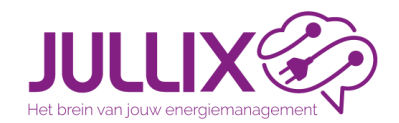

## **Complexe installaties**

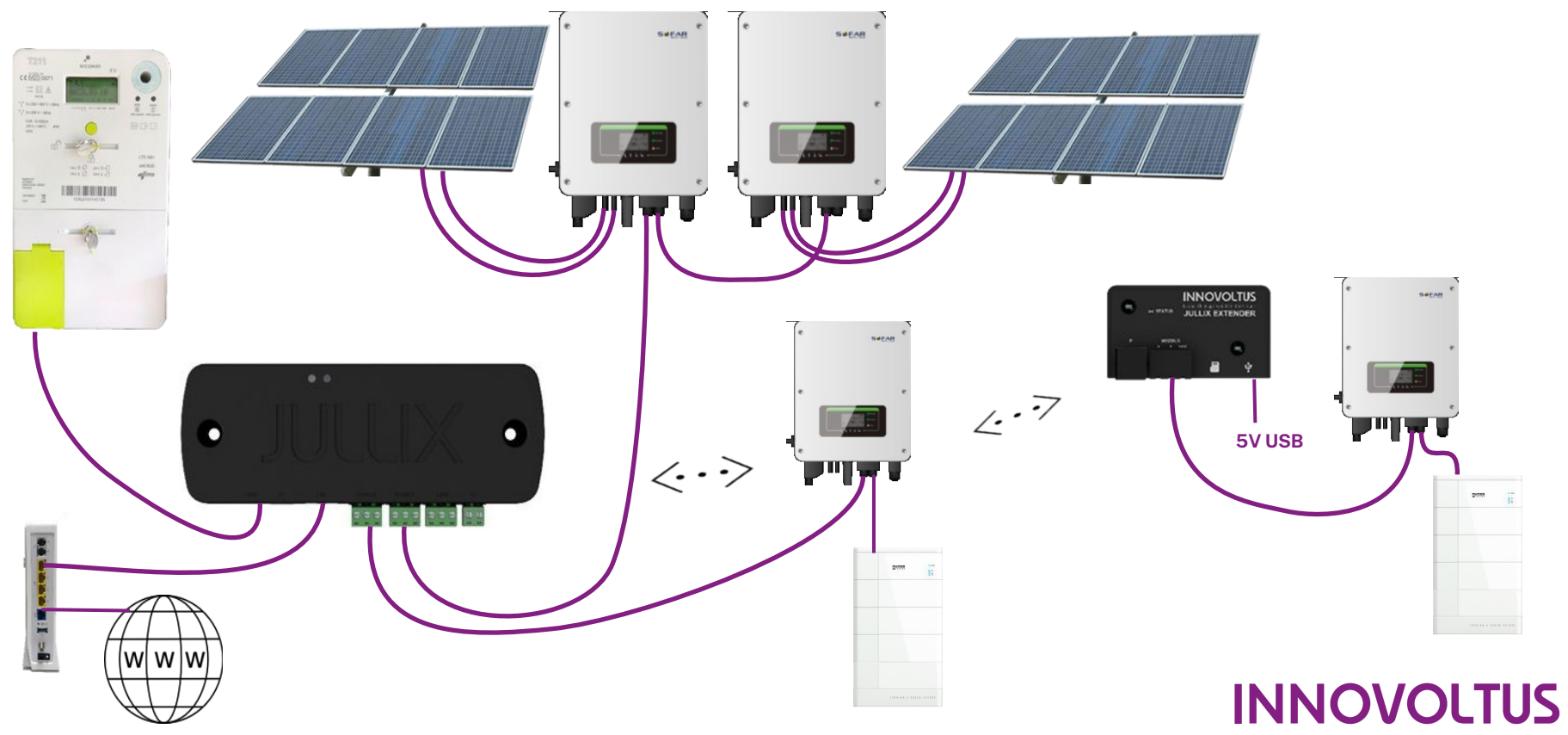

New things under the sun

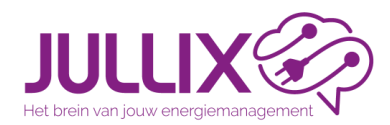

## https://wiki.jullix.be

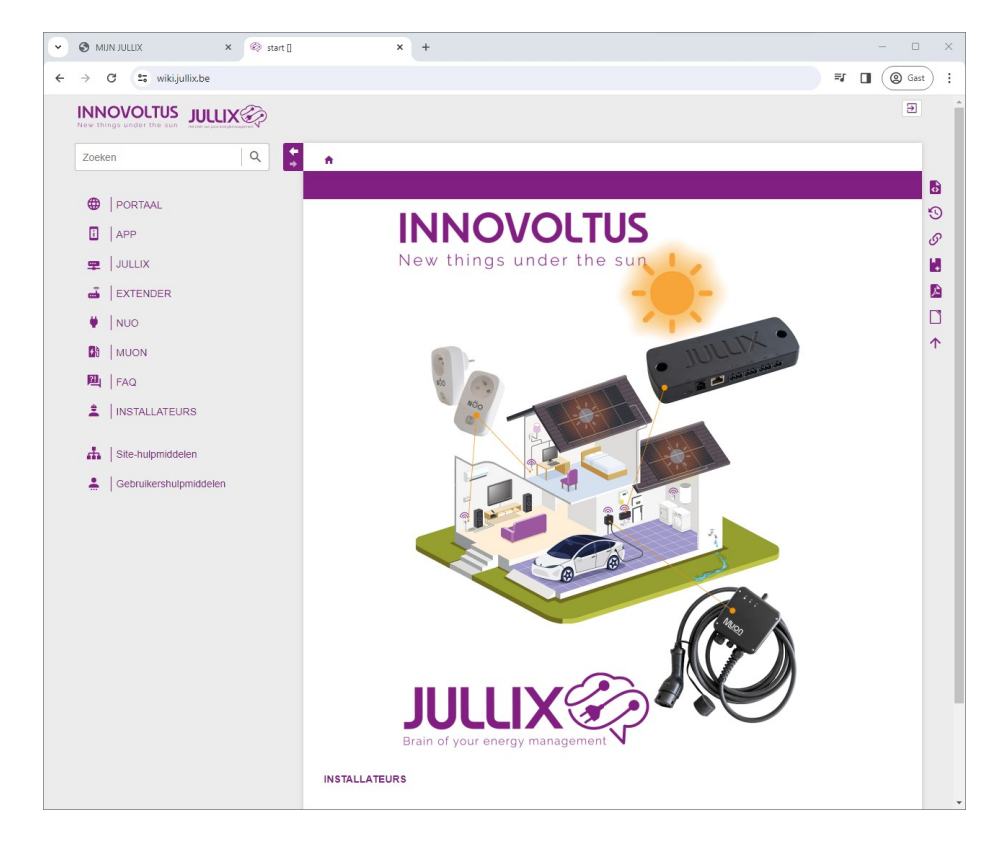

- Documentatie van de Innovoltus producten: Jullix, Extender, Nuo, Muon
- Ondersteunde omvormers, korte installatie handleidingen

. . .

**INNOVOLTUS** New things under the sun